| SYSAGE 緊硬科技<br>The ICT Solution Provider | <b>行銷服務專線 / 0800-008-669</b><br>台北市114内湖路一段516號10樓 Tel / 02-874 | <b>www.sysage.com.tw</b><br>97-8260 Fax / 02-8797-8261 |
|------------------------------------------|-----------------------------------------------------------------|--------------------------------------------------------|
| Citrix                                   | Netscaler User Guide                                            |                                                        |
| (下列文件使用的版本為 NetScaler 10.5)              |                                                                 |                                                        |
| 內容                                       |                                                                 |                                                        |
| <u>一、初始化</u>                             |                                                                 | <u>2</u>                                               |
| 二、Load Balance                           |                                                                 | 7                                                      |
| $\Xi$ $\checkmark$ SSL Offloading        |                                                                 |                                                        |
| 四、Content Switch                         |                                                                 |                                                        |
| 五、High Availability                      |                                                                 |                                                        |
| 六、故障排除                                   |                                                                 |                                                        |

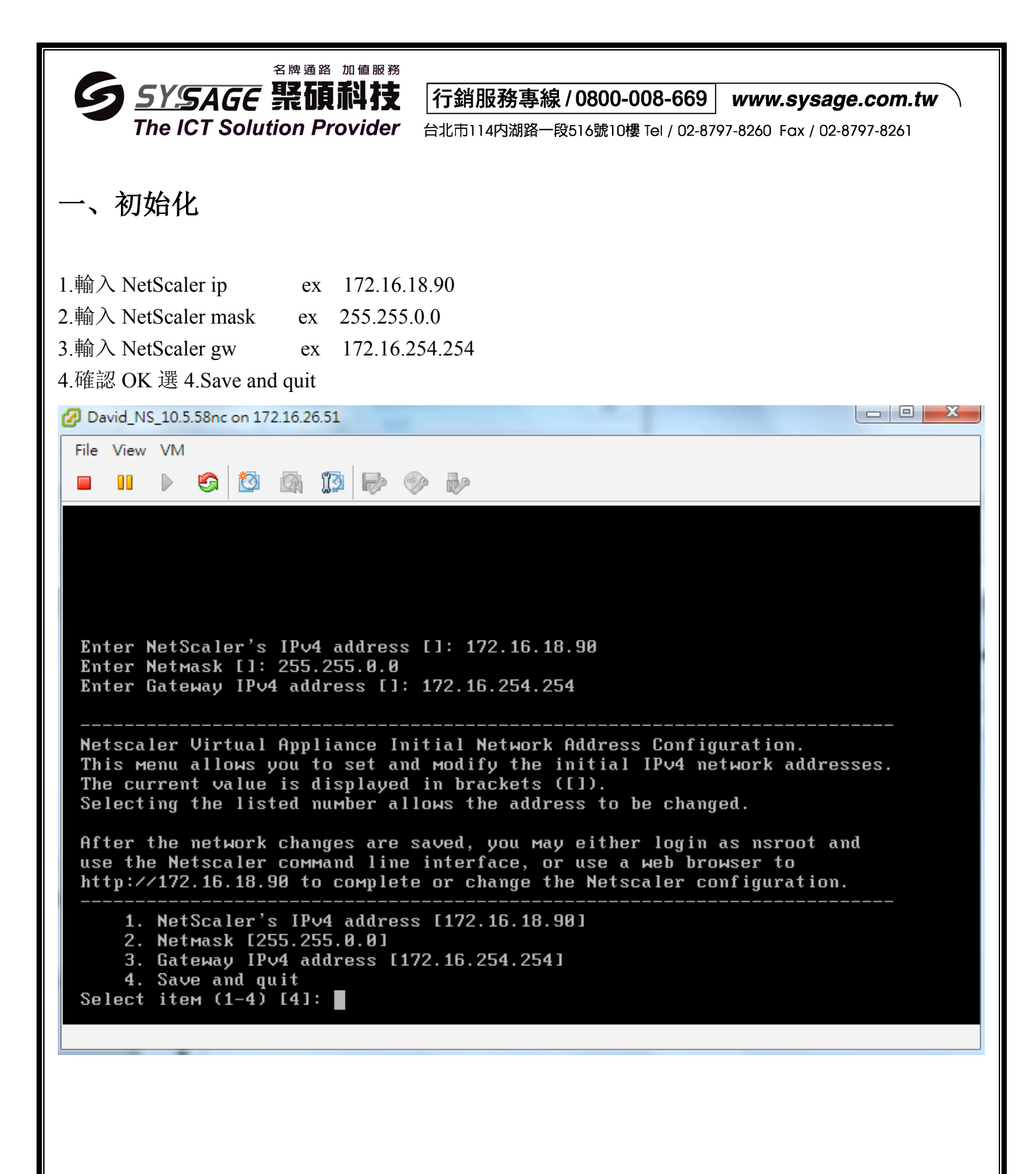

| <b>5</b> <u>5</u><br>The                                                                                            | 名牌通路 加値服務<br><b>SAGE 緊頓科技</b><br>ICT Solution Provider                                                                                                    | <b>行銷服務專線 / 0800-008-669</b><br>台北市114内湖路一段516號10樓 Tel / 02-874                                                                                                    | <b>www.sysage.com.tw</b><br>97-8260 Fax / 02-8797-8261 |
|----------------------------------------------------------------------------------------------------|----------------------------------------------------------------------------------------------------|----------------------------------------------------------------------------------------------------|--------------------------------------------------------|
| 使用 Browse                                                                                                    | er 登入到 Netscaler IP                                                                                                    |                                                                                                    |                                                        |
| 預設帳密                                                                                                    | nsroot/nsroot                                                                                                    |                                                                                                    |                                                        |
| Citrix NetScaler VP                                                                                                 | X-Co × +                                                                                                    | The last serve the local sector                                                                                                    |                                                        |
|                                                                                                    | nu/neo                                                                                                    | ▽ ♂ │ Q. 援募                                                                                                    | ☆ 自 ♣ ♠ ⊜ ≡                                            |
| NetSca                                                                                                    | ler VPX (1)                                                                                                    |                                                                                                    | NS10.5 55.8.nc Logout CITRIX                           |
| Dashboard                                                                                                    | Configuration Reporting                                                                                                    |                                                                                                    | Documentation Downloads 🔅                              |
| Welcome!<br>Use this wizard for<br>already been con                                                                 | or initial configuration of your NetScaler virtual applianc<br>figured, a check mark appears within a green circle. An                                                                                                    | e. To configure or to change a previously configured setting, click each of t<br>orange circle containing a dash indicates that you have chosen to skip this                     | he sections below. If a parameter has section.         |
| ¢°                                                                                                    | NetScaler IP Address<br>IP address at which you access the NetScaler for configur<br>NetScaler IP Address<br>172.16.18.90                                                                                                    | ation, monitoring, and other management tasks.<br>Netmask<br>255.255.0.0                                                                                                    | <b>~</b>                                               |
| ~                                                                                                    | Subnet IP Address<br>Specify an IP address for your NetScaler to communicate<br>Subnet IP Address<br>Not configured                                                                                                    | with the backend servers.                                                                                                    | 2                                                      |
|                                                                                                    | Host Name, DNS IP Address, and Time Zon         Specify a host name to identify your NetScaler, an IP address         Host Name       DNS IP Address         Not configured       Not configured                                                                                                    | e ess for a DNS server to resolve domain names, and the time zone in which your Net Time Zone CoordinatedUniversalTime                                                           | tScaler is located.                                    |
|                                                                                                    | Licenses<br>Upload licenses from your local computer or allocate lice<br>There are 0 license file(s) present on this NetScaler.                                                                                                    | nses from the Citrix licensing portal.                                                                                                    | 4                                                      |
| 選數字 2. 部<br>[1]<br>[2]<br>]<br>選數字 3. 部<br>[1]<br>[2]<br>[2]<br>[2]<br>[2]<br>[2]<br>[2]<br>[2]<br>[2]<br>[2]<br>[2 | と定 Subnet IP (用來跟後端<br>onet IP Address*<br>2 . 168 . 100 . 1<br>tmask*<br>35 . 255 . 255 . 0<br>Done Do It Later<br>Done Do It Later<br>と定 Host Name ,DNS IP,Tir<br>st Name, DNS IP Address, and Time Zo<br>ifly a host name to identify your NetScaler. When you g<br>server if you want to allocate your licenses from the Cit<br>lost Name<br>TestNS<br>INS IP Address<br>168 . 95 . 1 . 1 +<br>ime Zone*<br>GMT+08:00-CST-Asia/Taipei  Done Do It Later | server 溝通) ne Zone ne enerate the Universal license for NetScaler Gateway, the host name is used trix licensing portal. Specify the time zone in which your NetScaler is located | in the license. Specify the IP address of a 3.         |

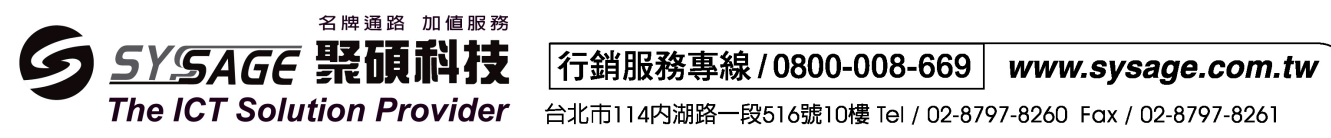

安裝 License File

取得 Host Id, Configuration->System 然後根據此 Id 申請註冊檔

| NetScaler VPX (1)             |                                   |                                    | Info<br>NS10.5 55.8.nc | Logout    | <b>citrix</b> . |
|-------------------------------|-----------------------------------|------------------------------------|------------------------|-----------|-----------------|
| Dashboard Configuration       | Reporting                         | D                                  | ocumentation           | Downloads | ۵               |
| + System                      | NetScaler > System > System Infor | mation                             |                        | 0         | 0               |
| + AppExpert                   |                                   |                                    |                        |           |                 |
| + Traffic Management          | System Information System Se      | ssions                             |                        |           |                 |
| Optimization                  | Upgrade Wizard Reboot Stat        | istics                             |                        |           |                 |
| + Security                    | System Information                |                                    |                        |           |                 |
| Show Unlicensed Features      | NetScaler IP Address              | 172.16.18.90                       |                        |           |                 |
|                               | Netmask                           | 255.255.0.0                        |                        |           |                 |
| ntegrate with Citrix Products | Node                              | Standalone                         |                        |           |                 |
| -                             | Time Zone                         | GMT+08:00-CST-Asia/Taipei          |                        |           |                 |
| 🛺 XenMobile                   | System Time                       | Tue, 31 Mar 2015 09:15:09 CST      |                        |           |                 |
| XenApp and XenDesktop         | Last Config Changed Time          | Tue, 31 Mar 2015 09:13:39 CST      |                        |           |                 |
| ••••••••                      | Last Config Saved Time            | Tue, 31 Mar 2015 09:05:43 CST      |                        |           |                 |
|                               | Hardware Information              |                                    |                        |           |                 |
|                               | Platform                          | NetScaler Virtual Appliance 450010 |                        |           |                 |
|                               | Manufactured on                   | 9/30/2009                          |                        |           |                 |
|                               | СРО                               | 2000 MHZ                           |                        |           |                 |
|                               | Host Id                           | 005056a63106                       |                        |           |                 |
|                               | Serial no                         | HE2H81UJ47                         |                        |           |                 |
|                               | Encoded serial no                 | 891e0000cb254307ee9a               |                        |           |                 |

# Configuration->Licenses->Click Manage Licenses->Add New License

| NetScaler VPX (1)       |                                               |   | Info<br>NS10.5 55.8.      | nc - Logout CITRIX |
|-------------------------|-----------------------------------------------|---|---------------------------|--------------------|
| Dashboard Configuration | Reporting                                     |   | Documentation             | n Downloads 🄅      |
| — System                | NetScaler > System > Licenses                 |   |                           | ¢ 🛛 🚱 🗧 🖬          |
| Licenses                |                                               |   |                           |                    |
| Settings                | Manage Licenses                               |   |                           |                    |
| Diagnostics             | License type                                  |   | Model ID                  | 1                  |
| High Availability       | Load Balancing                                | × | SSL Offloading            | ×                  |
| NTP Servers             | Content Switching                             | × | Cache Redirection         | ×                  |
| Reports                 | Global Server Load Balancing                  | × | GSLB Proximity            | ×                  |
| Profiles                | Authentication, Authorization and<br>Auditing | × | NetScaler Gateway         | ×                  |
| + Authentication        | Maximum NetScaler Gateway Users<br>Allowed    | × | Maximum ICA Users Allowed | ×                  |
| + Auditing              | Clustering                                    | × | Web Interface             | ×                  |
| + SNMP                  | Integrated Caching                            | × | Front End Optimization    | ×                  |
| + Cluster               | Rewrite                                       | × | Responder                 | ×                  |
| + Network               | HTTP Compression                              | × | Content Filtering         | x                  |
| T Web Interface         | Application Firewall                          | × | Cloud Bridge              | x                  |
| Backup and Restore      | Priority Queuing                              | × | Sure Connect              | ×                  |
| + AppExpert             | Surge Protection                              | x | DoS Protection            | ×                  |
| + Traffic Management    | AppFlow                                       | × | AppFlow for ICA           | ×                  |
| Ontimization            | IPv6 Protocol Translation                     | × | Dynamic Routing           | ×                  |
|                         | BGP Routing                                   | x | OSPF Routing              | ×                  |
| + Security              | RIP Routing                                   | × | ISIS Routing              | ×                  |

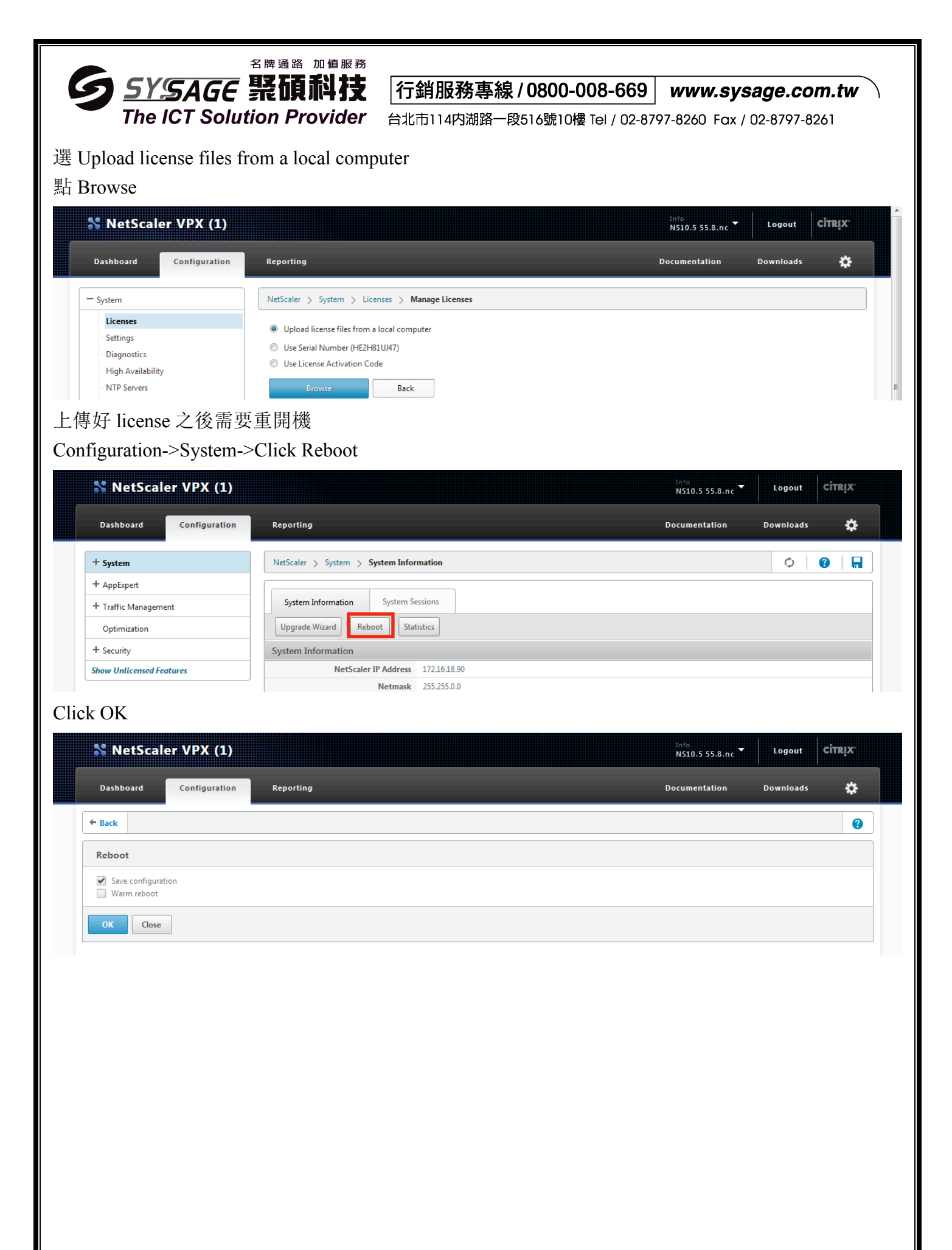

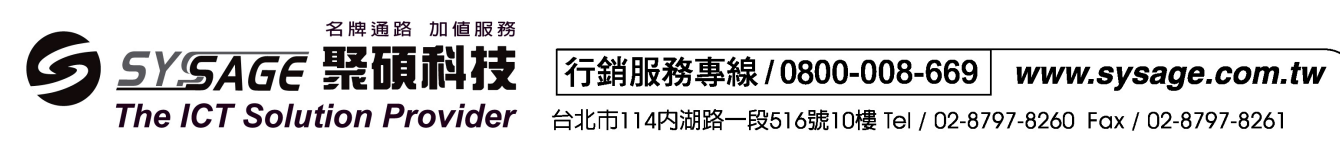

Check license 狀態 Configuration->System->Licenses

| Dashboard Configuration           | Reporting                                     |                                                                                                    | Documentation             | n Downloads 🔅                                                                                                    |
|-----------------------------------|-----------------------------------------------|----------------------------------------------------------------------------------------------------|---------------------------|----------------------------------------------------------------------------------------------------|
| — System                          | NetScaler > System > Licenses                 |                                                                                                    |                           | ¢ 😗 🗖                                                                                                    |
| Licenses                          |                                               |                                                                                                    |                           |                                                                                                    |
| Settings                          | Manage Licenses                               |                                                                                                    |                           |                                                                                                    |
| Diagnostics                       | License type                                  | Platinum                                                                                                    | Model ID                  | 3000                                                                                                    |
| High Availability                 | Load Balancing                                | $\checkmark$                                                                                                    | SSL Offloading            | $\checkmark$                                                                                                    |
| NTP Servers                       | Content Switching                             | $\checkmark$                                                                                                    | Cache Redirection         | $\checkmark$                                                                                                    |
| Reports                           | Global Server Load Balancing                  | $\checkmark$                                                                                                    | GSLB Proximity            | $\checkmark$                                                                                                    |
| Profiles<br>+ User Administration | Authentication, Authorization and<br>Auditing | ~                                                                                                    | NetScaler Gateway         | ~                                                                                                    |
| + Authentication                  | Maximum NetScaler Gateway Users<br>Allowed    | 5                                                                                                    | Maximum ICA Users Allowed | Unlimited                                                                                                    |
| T Auditing                        | Clustering                                    | ×                                                                                                    | Web Interface             | <ul> <li>Image: A second second s</li></ul> |
| + SNMP                            | Integrated Caching                            | ×                                                                                                    | Front End Optimization    | ×                                                                                                    |
| T AppFlow                         | Rewrite                                       | ×                                                                                                    | Responder                 | ×                                                                                                    |
| - Cluster                         | HTTP Compression                              | ×                                                                                                    | Content Filtering         | ×                                                                                                    |
| + Network                         | Application Firewall                          | <ul> <li>Image: A set of the set of the</li></ul>  | Cloud Bridge              | <ul> <li>Image: A second second s</li></ul> |
| + Cloudbridge Connector           | Priority Queuing                              | <ul> <li>Image: A second second s</li></ul> | Sure Connect              | <ul> <li>Image: A set of the set of the</li></ul>  |
| Packup and Postore                | Surge Protection                              | ✓                                                                                                    | DoS Protection            | <ul> <li>Image: A set of the set of the</li></ul>  |
|                                   | AppFlow                                       | <ul> <li>Image: A second second s</li></ul> | AppFlow for ICA           | <ul> <li>Image: A set of the set of the</li></ul>  |
| + AppExpert                       | IPv6 Protocol Translation                     | ✓                                                                                                    | Dynamic Routing           | <ul> <li>Image: A set of the set of the</li></ul>  |
| + Traffic Management              | BGP Routing                                   | ×                                                                                                    | OSPF Routing              | <ul> <li>Image: A second second s</li></ul> |
| + Optimization                    | RIP Routing                                   | ×                                                                                                    | ISIS Routing              | ×                                                                                                    |
| + Security                        | Content Accelerator                           | ×                                                                                                    | AppQoE                    | ✓                                                                                                    |
| - Security                        | NetScaler Push                                | <ul> <li>Image: A set of the set of the</li></ul>  | Web Logging               | <ul> <li>Image: A set of the set of the</li></ul>  |
| + NetScaler Gateway               | vPath                                         | ~                                                                                                    | RISE                      | ~                                                                                                    |

| SYSAGE 緊張<br>The ICT Solution P                                                                                                    | <sup>新加值服務</sup><br>【 <b>科技</b> 名<br>rovider 台 | <b>前銷服務專線/0</b><br>1114内湖路一段510 | <b>800-008-669</b><br>5號10樓 Tel / 02-879 | <b>www.sysage.com.tw</b><br>27-8260 Fax / 02-8797-8261 |
|----------------------------------------------------------------------------------------------------|------------------------------------------------|---------------------------------|------------------------------------------|--------------------------------------------------------|
| 二、Load Balance                                                                                                    |                                                |                                 |                                          |                                                        |
| <ul> <li>(一) Network Environment</li> <li>1.ns01 (Netscaler)</li> <li>(1)NSIP: 172.16.18.90/16</li> <li>(2)SNIP: 172.16.18.91</li> <li>(3)Gateway: 172.16.254.254</li> <li>2.server farm</li> <li>(1)server01: 172.16.18.63</li> <li>(2)server02: 172.16.18.64</li> <li>(3)Virtual Server: 172.16.18</li> </ul> | 4<br>8.222<br>Traffic Mana                     | aement-→I ord E                 | Palancing -> Sara                        | zers 、 图上報2 Add 力口 认 /经过半                              |
| (二) 新選 Configuration 分頁 <b>7</b><br>Server。                                                                                                    |                                                | gement - Load r                 | Salancing - Serv                         | 'els',                                                 |
| Dashboard Configuration                                                                                                    | Reporting                                      |                                 |                                          |                                                        |
| + System                                                                                                    | NetScaler > Traf                               | fic Management > Load B         | alancing > Servers                       |                                                        |
| Traffic Management                                                                                                    | Add                                            | dit Delete Ac                   | tion •                                   | lomain                                                 |
| <ul> <li>Load Balancing</li> <li>Virtual Servers</li> <li>Services</li> <li>Service Groups</li> <li>Monitors</li> <li>Metric Tables</li> <li>Servers</li> <li>Persistency Groups</li> <li>Content Switching</li> </ul>                                                                                          | No items                                       | JLATE                           | If Address / L                           |                                                        |

|     |                         | 牌通路加值服務                  | (四改支約 / 0000 000 000       |                            |
|-----|-------------------------|--------------------------|----------------------------|----------------------------|
|     |                         |                          | 服務專線/0800-008-669          |                            |
|     | The ICT Solution        | m Provider 台北市           | 4内湖路一段516號  0樓  e  / 02-8/ | 97-8260 Fax / 02-8797-8261 |
| (1) | 輸入 Server Name(自        | 訂)及 IP 位址即可,             | 點擊下方 Create                |                            |
|     | ← Back                  |                          |                            |                            |
|     | Create Server           |                          |                            |                            |
|     | Server Name*            |                          |                            |                            |
|     | rdp1                    |                          |                            |                            |
|     | ● IP Address ○ Dor      | nain Name                |                            |                            |
|     | IPAddress*              |                          |                            |                            |
|     | 172 . 16 .              | 18 . 63 🔲 IPv            | r6 🕜                       |                            |
|     | Traffic Domain          |                          |                            |                            |
|     |                         | ► +                      | /                          |                            |
|     | Enable after Creatin    | g                        |                            |                            |
|     | Comments                | ^                        |                            |                            |
|     |                         | $\sim$                   |                            |                            |
|     | Create Close            |                          |                            |                            |
| (2) | Server 加入完成             |                          |                            |                            |
|     | NetScaler > Traffic Man | agement > Load Balancing | > Servers                  |                            |
|     | Add Edit                | Delete                   | •                          |                            |
|     | Name                    | State                    | IPAddress / Domain         |                            |
|     | ▶ rdp1                  | Enabled                  | 172.16.18.63               |                            |
|     |                         |                          |                            |                            |
| (3) | 建立 Service:在 Co         | nfiguration 分頁→Tra       | affic Management→Load Ba   | lancing→ Service 中點擊 Add   |
|     | 建立 Service。             | -                        | -                          |                            |
|     | NetScaler VPX (3        | 000)                     |                            |                            |
|     |                         |                          |                            |                            |
|     | Dashboard Configuratio  | n Reporting              |                            |                            |

| System               | NetScaler > | Traffic Management > Load B | Balancing > | Services > Services  |
|----------------------|-------------|-----------------------------|-------------|----------------------|
| · AppExpert          |             | 1                           |             |                      |
| · Traffic Management | Services    | Auto Detected Services      | Internal    | Services             |
| - Load Balancing     | Add         | Edit Delete Sta             | tistics A   | Action 🔻             |
| Virtual Servers      | Name        |                             | State       | IP Address/Domain Na |
| Services             | No items    |                             |             |                      |
| Service Groups       |             |                             |             |                      |
| Monitors             |             |                             |             |                      |
| Metric Tables        |             |                             |             |                      |
| Servers              |             |                             |             |                      |
| Persistency Groups   |             |                             |             |                      |

| Ç   | 名牌通路 加値服務<br><b>SYSAGE</b> 緊碩科技<br>The ICT Solution Provider 合:                                                                              | <b>亍銷服務專線 / 0800-008</b><br>北市114内湖路一段516號10樓 Tel                                                      | <b>3-669 WWV</b><br>1 / 02-8797-8260 | <b>v.sysage.com.tw</b><br>Fax / 02-8797-8261 |
|-----|----------------------------------------------------------------------------------------------------|----------------------------------------------------------------------------------------------------|--------------------------------------|----------------------------------------------|
| (4) | 輸入 Service Name(自訂),選擇已存在<br>點擊 OK。                                                                                                    | E Server,下拉選擇你剛)                                                                                       | 加入的 Serve                            | r,選擇 Protocol。之後                             |
|     | ← Back                                                                                                    |                                                                                                    |                                      |                                              |
|     | Load Balancing Service                                                                                                    |                                                                                                    |                                      |                                              |
|     | Basic Settings                                                                                                    |                                                                                                    |                                      |                                              |
|     | Service Name*<br>rdp1-3389                                                                                                    | ]                                                                                                    |                                      |                                              |
|     | O New Server   Existing Server                                                                                                    | 1                                                                                                    |                                      |                                              |
|     | Server*<br>rdp1 (172.16.18.63)                                                                                                    | ]                                                                                                    |                                      |                                              |
|     | Protocol*                                                                                                    | ]                                                                                                    |                                      |                                              |
|     | Port*                                                                                                    | ]                                                                                                    |                                      |                                              |
|     | 3389                                                                                                    |                                                                                                    |                                      |                                              |
|     | OK Cancel                                                                                                    |                                                                                                    |                                      |                                              |
| (5) | 進入以下畫面,下拉至底點選 Done                                                                                                    |                                                                                                    | /                                    | ^                                            |
|     | Max Bandwidth (kbits)0Monitor Threshold0Max Requests0Max Clients0                                                                            | Client Idle Time-out 9000<br>Server Idle Time-out 9000                                                 |                                      |                                              |
|     | Settings                                                                                                    | 1                                                                                                    | 1                                    | ×                                            |
|     | Sure Connect     OFF       Surge Protection     OFF       Use Proxy Port     YES       Down State Flush     ENABLED       Access Down     NO | Use Source IP NO<br>Client Keep-Alive NO<br>TCP Buffering NO<br>Client IP DISABLED<br>Header client Ip |                                      |                                              |
|     | Monitors                                                                                                    |                                                                                                    |                                      | ×                                            |
|     | 1 Service to Load Balancing Monitor Binding                                                                                                  |                                                                                                    |                                      | >                                            |
|     | Done                                                                                                    |                                                                                                    |                                      | -                                            |
| (6) | Service 建立完成                                                                                                    |                                                                                                    |                                      |                                              |

| Dashboard                            | Configuration | Reporting                      |                                      |
|--------------------------------------|---------------|--------------------------------|--------------------------------------|
| + System                             |               | NetScaler > Traffic Management | t 🗧 Load Balancing 🍃 Virtual Servers |
| + AppExpert                          |               | Add Edit Dele                  | ete Enable Disable Statistics Action |
| <ul> <li>Traffic Manageme</li> </ul> | ent           | Name                           | State Effective State IP Addres      |
| Load Balancing                       | )             | No items                       |                                      |
| Virtual Se                           | rvers         | <u></u>                        |                                      |
| Service Gr                           | oups          |                                |                                      |
| Monitors                             | oops          |                                |                                      |
| · Metric Tab                         | bles          |                                |                                      |
| Convers                              |               |                                |                                      |

+ Back

#### Load Balancing Virtual Server

| Vame*           |      |    |      |
|-----------------|------|----|------|
| rdp_vip1        |      |    |      |
| rotocol*        |      |    |      |
| RDP             |      | ~  |      |
| P Address Type* |      |    |      |
| IP Address      |      | ~  |      |
| P Address*      |      |    |      |
| 172 . 16 .      | 18 . | 58 | IPv6 |
| ort*            |      |    |      |
| 3389            |      |    |      |
|                 |      |    |      |
|                 |      |    |      |
| More            |      |    |      |

| GEVENE                               | 名牌通路加值服務                     | 仁州职政审约                        |                     |               |             | waara aam tu      |
|--------------------------------------|------------------------------|-------------------------------|---------------------|---------------|-------------|-------------------|
|                                      |                              |                               | 泳 / 0000-00         | 00-009        | <i>ww.</i>  | ysaye.com.tw      |
| ine ici soi                          | ution Provider               | 台北市114内湖路-                    | -段516號10樓           | Tel / 02-879  | 7-8260 Fc   | ax / 02-8797-8261 |
| (9) 進入以下畫面。                          | 點選 Service 項目下               | 方位置。                          |                     |               |             |                   |
| + Back                               |                              |                               |                     |               |             |                   |
| Load Balancing Virtual Server        | Export as a Template         |                               |                     |               |             |                   |
|                                      | capor do a remplate          |                               |                     |               |             |                   |
| Load Balancing Virtual Serve         | r                            |                               |                     |               |             |                   |
| Basic Settings                       |                              |                               |                     |               |             |                   |
| Name rdp_vip1 Protocol RDP           |                              | Listen Priority               | -                   |               |             |                   |
| State DOWN                           |                              | Range                         | 1                   |               |             |                   |
| IP Address 172.16.18.58<br>Port 3389 |                              | Redirection Mode<br>RHI State | IP<br>PASSIVE       |               |             |                   |
| Traffic Domain 0                     |                              | AppFlow Logging               | ENABLED             |               |             |                   |
| Service                              |                              |                               |                     |               |             |                   |
| No Load Balancing Virtual Server Se  | rvice Binding                |                               |                     |               | >           |                   |
| OK                                   |                              |                               |                     |               |             |                   |
|                                      |                              |                               |                     |               |             |                   |
| Dashboard Configuration              | Reporting<br>Service Binding |                               |                     |               |             |                   |
|                                      | Service Binding              |                               |                     |               |             |                   |
|                                      | Select Service*              |                               |                     |               |             |                   |
| Load Balancing Virtual Serv          | er                           |                               |                     |               |             |                   |
|                                      | Binding Details              |                               |                     |               |             |                   |
|                                      | Weight 1                     | ×                             |                     |               |             |                   |
|                                      |                              |                               |                     |               |             |                   |
|                                      | Bind Close                   | 2                             |                     |               |             |                   |
| IF AUGress 172.10.10.06              |                              |                               |                     |               |             |                   |
| (11)                                 | 點選要 Bind 在這個                 | VIP 上的 Ser                    | vice。點擊             | OK °          |             |                   |
| Dashboard Configuration              |                              |                               | ····- •             | Documenta     | ution Down  |                   |
|                                      | Canica Diadian A Canica      |                               |                     |               |             |                   |
| ← Back                               | Service binding - Service    |                               |                     |               |             |                   |
|                                      | Service                      |                               |                     |               |             |                   |
|                                      | Add Edit                     |                               |                     |               |             |                   |
|                                      | Name                         | State IP Address/Domain       | Name Traffic Domain | Port Protocol | Max Clients |                   |
|                                      | • Idh1-2203                  | op 172.10.18.05               | 0                   | 3309 RUP      | 0           |                   |
|                                      | OK Close                     |                               |                     |               |             |                   |
|                                      |                              |                               |                     |               |             |                   |

(12) 進入以下畫面。點擊 Bind。

| <sup>名牌通路 加値服務</sup><br><b>5Y.SAGE</b> 緊碩科技<br>The ICT Solution Provider                                                                                                    | <b>行銷服務專線 / 0800-008-669 www.sysage.com.tw</b><br>台北市114内湖路一段516號10樓 Tel / 02-8797-8260 Fox / 02-8797-8261                                                                                     |
|----------------------------------------------------------------------------------------------------|----------------------------------------------------------------------------------------------------|
| Dashboard Configuration Reporting Service Binding                                                                                                    |                                                                                                    |
| Load Balancing Virtual Server Expor<br>Load Balancing Virtual Server rdp1-3389                                                                                                    | > +                                                                                                    |
| Basic Settings More<br>Binding Details                                                                                                    |                                                                                                    |
| Name     Itp_spin     Weight       Protocol     RDP     1       State     DOWN     1       IP Address     172.16.18.58       Port     3389       Traffic Domain     0                                                                                               | Close                                                                                                    |
| (13) 進入以下畫面,此時 Service 項目<br>在此操作,點選 Add Binding 即可                                                                                                    | 會顯示已綁上 1 個 Service。(之後若要綁上其他 Service,也是) 點擊 OK。                                                                                                    |
| Load Balancing Virtual Server Basic Settings                                                                                                    |                                                                                                    |
| Namerdp_vip1ProtocolRDPStateDOWNIP Address172.16.18.58Port3389Traffic Domain0                                                                                                    | Listen Priority-Listen Policy Expression-Range1Redirection ModeIPRHI StatePASSIVEAppFlow LoggingENABLED                                                                                        |
| Service                                                                                                    |                                                                                                    |
| Load Balancing Virtual Server Service Binding OK                                                                                                    |                                                                                                    |
| (14) 進入以下畫面,下拉至底點選 Dom<br>Name rdp_vip1<br>Protocol RDP<br>State DOWN<br>IP Address 172.16.18.58<br>Port 3389<br>Traffic Domain 0                                                                                                    | Listen Priority       -         Listen Policy Expression       -         Range       1         Redirection Mode       IP         RHI State       PASSIVE         AppFlow Logging       ENABLED |
| Service 1 Load Balancing Virtual Server Service Binding                                                                                                    | >                                                                                                    |
| Traffic Settings                                                                                                    | / ×                                                                                                    |
| Health Threshold     0     Priority Queuing     Ol       Client Idle Time-out     9000     Sure Connect     Ol       Minimum Autoscale Members     0     Down State Flush     EN       Maximum Autoscale Members     0     ICMP Virtual Server Response     PASSIVE | FF Layer 2 Parameters OFF FF NABLED                                                                                                    |
| Done (15) VIP 建立完成 (Client 可透過此 IP                                                                                                    | 使用服務)                                                                                                    |

| <u>5 575</u>             | AGE      | <sup>SHEME</sup> | <sup>加値服務</sup> | 行針        | 消服務      | 專線 / 0800-0     | )08-669       | www.s          | ysage.com        | .tw |
|--------------------------|----------|------------------|-----------------|-----------|----------|-----------------|---------------|----------------|------------------|-----|
| NetScaler > Traffic Mana | gement > | Load Balancing   | VICIER          | 台北市<br>rs | 5114内湖   | 路一段516號10樓      | ₿ Tel / 02-87 | '97-8260 Fa    | x / 02-8797-8261 |     |
| Add Edit                 | Delete   | Enable           | Disable Stat    | tistics   | Action   | •               |               |                |                  |     |
| Name                     | State    | Effective State  | IP Address      | Port      | Protocol | Method          | Persistence   | % Health       |                  |     |
| ▶ rdp_vip1               | ●Up      | <b>⊚</b> Up      | 172.16.18.58    | 3389      | RDP      | LEASTCONNECTION | NONE          | 100.00% 1 UP/C |                  |     |

完成

I

| <b>SYSAGE</b><br>The ICT Solution                                                                                                    | <sup>名牌通路 加値服務</sup><br><b>発碩科技</b><br>ion Provider                                                                                                    | <b>行銷服務專約</b><br>台北市114内湖路- | <b>線 / 0800-008-669</b><br>−段516號10樓 Tel / 02-87                                                                                              | <b>www.sy</b> :<br>97-8260 Fax /                                       | <b>sage.com.t</b><br>/ 02-8797-8261 | <b>!w</b> |
|----------------------------------------------------------------------------------------------------|----------------------------------------------------------------------------------------------------|-----------------------------|----------------------------------------------------------------------------------------------------|------------------------------------------------------------------------|-------------------------------------|-----------|
| <b>SSL Offloadi</b>                                                                                                    | ng                                                                                                    |                             |                                                                                                    |                                                                        |                                     |           |
| 牧用 SSL Offloading 指                                                                                                    | 令                                                                                                    |                             |                                                                                                    |                                                                        |                                     |           |
| enable ns feature ssl                                                                                                    |                                                                                                    |                             |                                                                                                    |                                                                        |                                     |           |
| <b></b>                                                                                                    | iguration->Trafi                                                                                                    | fic Management              | ->(右鍵)SSL Enable                                                                                                    | e Feature                                                              |                                     |           |
|                                                                                                    |                                                                                                    |                             |                                                                                                    |                                                                        |                                     |           |
| Dashboard Configuration                                                                                                    | Reporting                                                                                                    |                             |                                                                                                    | Documentation                                                          | Downloads                           | ¢         |
| + System                                                                                                    | NetScaler > Traffic Managen                                                                                                    | nent > SSL                  |                                                                                                    |                                                                        | ¢ (8)                               |           |
| + AppExpert<br>- Traffic Management<br>+ Load Balancing<br>+ Content Switching 1<br>+ Cache Redirection 1<br>+ DNS<br>+ GSLB 1<br>+ SSL 1<br>Enable Feature | Getting Started<br>Server Certificate Wizard<br>Client Certificate Wizard<br>Intermediate-CA Certificate Wi<br>Root-CA Certificate Wizard<br>CRL Management<br>SSL Keys<br>Create RSA Key | zard                        | SSL Certificates<br>Create Certificate Signin<br>Certificate<br>Create and Install a Serve<br>Tools<br>Create Diffie-Hellman (I               | ig Request (CSR)<br>er Test Certificate<br>DH) key                     |                                     |           |
| + Optimization<br>+ Security<br>+ NetScaler Gateway<br>Show Unlicensed Features                                                                             | Create DSA Key                                                                                                    |                             | Import PKCS#12<br>Export PKCS#12<br>Manage Certificates / Ke<br>Start SSL certificate, key<br>Start SSL certificate, key<br>OpenSSL interface | eys / CSRs<br>file synchronization for F<br>file synchronization for C | IA<br>Juster                        |           |
| Integrate with Citrix Products                                                                                                    | Policy Manager<br>SSL Policy Manager                                                                                                    |                             | Settings<br>Change advanced SSL so                                                                                                    | ettings                                                                |                                     |           |
| ArnMobile     XenApp and XenDesktop                                                                                                    | Configuration Summa<br>1 Certificate-key pair<br>94 Cipher Groups                                                                                                    | ary                         |                                                                                                    |                                                                        |                                     |           |

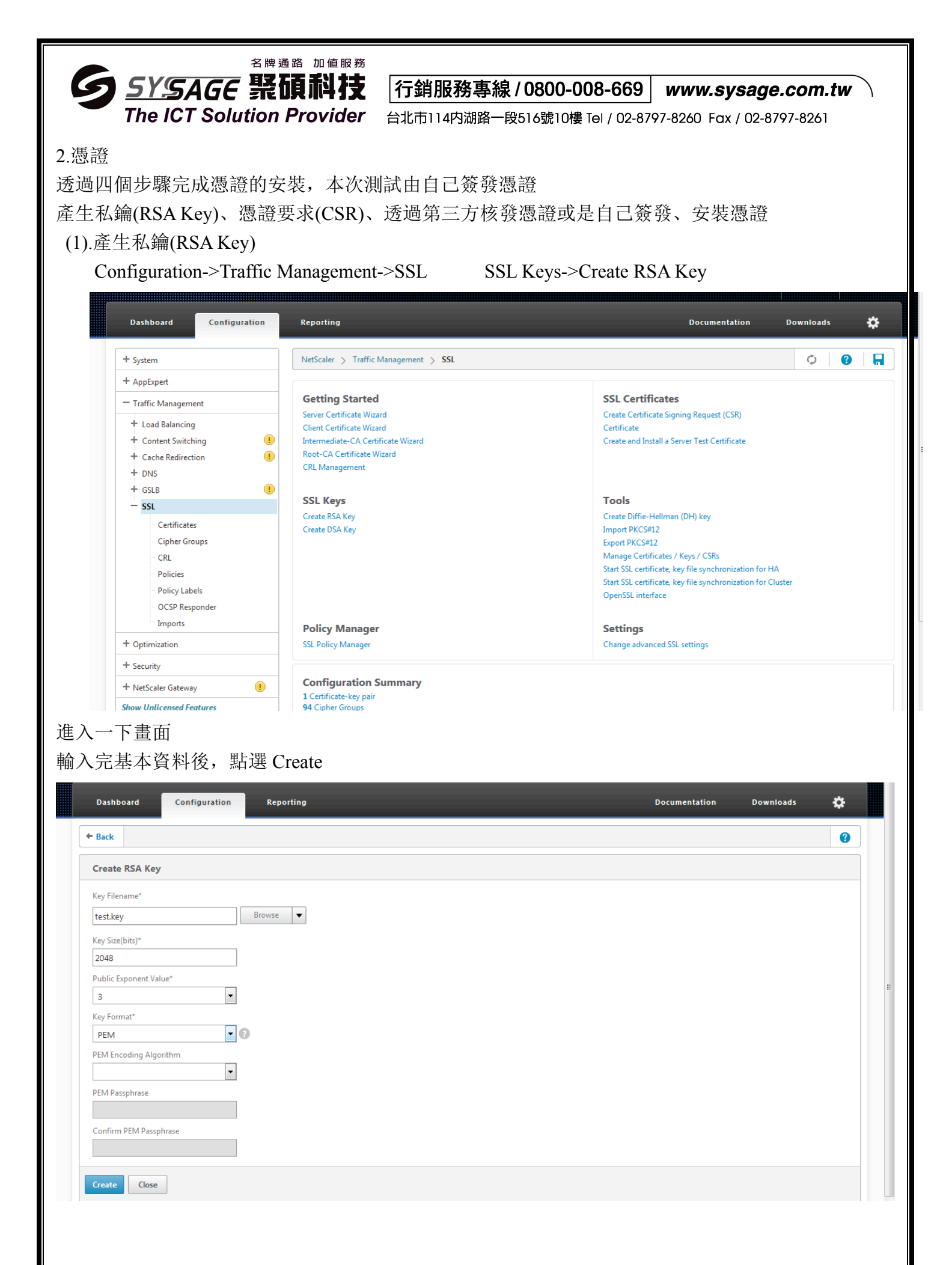

|   |              | 名牌通路    | 加值服務   |
|---|--------------|---------|--------|
| 6 | SYSAGE       | 緊皕      | 私枝     |
|   | The ICT Solu | tion Pr | ovider |

行銷服務專線 / 0800-008-669 www.sysage.com.tw

台北市114内湖路一段516號10樓 Tel / 02-8797-8260 Fax / 02-8797-8261

(2).產生憑證要求(CSR)

Configuration->Traffic Management->SSL SSL Certificates->Create Certificate Signing Request(CSR) 名稱自取.csr

# Key Filename 選剛剛創的 private key

| Create Certificate Signing Re        | quest (CSR) |
|--------------------------------------|-------------|
| Request File Name*                   |             |
| testcsr.csr                          | Browse      |
| Key Filename*                        |             |
| test.key                             | Browse V    |
| Key Format                           |             |
|                                      |             |
|                                      |             |
| PEIVI Passphrase (For Encrypted Key) |             |
|                                      |             |
| Distinguished Name Fields            |             |
| Country*                             |             |
| TAIWAN, PROVINCE OF CHINA            |             |
| State or Province*                   |             |
| Taiwan                               |             |
| Organization Name*                   |             |
| sysage                               |             |
| City                                 |             |
| Taipei                               |             |
| Email Address                        |             |
| davidshao@sysage.com.tw              | 0           |
| Organization Unit                    |             |
| NSBU                                 |             |
| Common Name                          |             |
| demo123.com.tw                       |             |
| Attribute Fields                     |             |
| Challenge Password                   |             |
|                                      |             |
| Company Name                         |             |
|                                      |             |

填好資料後按 Create

| <b>シアシスGE 売取用件 文</b> 「行銷服務專線 / 0800-008-669」 www.sysage.com.tw 、<br>The ICT Solution Provider 台北市114内湖路一段516號10樓 Tel / 02-8797-8260 Fox / 02-8797-8261 |
|----------------------------------------------------------------------------------------------------|
| (3).透過第三方核發憑證或是自己簽發                                                                                                    |
| 採用自己簽發的方式                                                                                                    |
| Configuration->Traffic Management->SSL SSL Certificates->Certificate                                                                                   |
| Certificate File Name = 自取.cert                                                                                                    |
| Certificate Type = Server                                                                                                    |
| Certificate Request File Name = 選自創的 testcsr csr                                                                                                    |
| CA Certicate File Name = $\frac{3}{3}$ ns-root cert                                                                                                    |
| NetScaler VPX (3000)                                                                                                    |
| Dashboard Configuration Reporting Documentation Downloads                                                                                              |
| ← Back                                                                                                    |
| Certificate                                                                                                    |
| Certificate File Name*                                                                                                    |
| test123.cert                                                                                                    |
| Certificate Format                                                                                                    |
| ● PEM <sup>®</sup> DER                                                                                                    |
| Certificate Type*                                                                                                    |
| Server  Configurate File Manual                                                                                                    |
| Certificate Reduest File Name                                                                                                    |
| Key Format                                                                                                    |
|                                                                                                    |
| Validity Period (Number of Days)                                                                                                    |
| 365                                                                                                    |
| CA Certificate File Name"                                                                                                    |
| /nsconfig/ssl/ns-root.cert                                                                                                    |
| CA Certificate File format                                                                                                    |
| CA Key File Name – Jet Is-root.key                                                                                                    |
| CA Serial File Number = 速 ns-root.srl                                                                                                    |
| CA Certificate File format                                                                                                    |
| CA Key File Name*                                                                                                    |
| /nsconfig/ssl/ns-root.key Browse V                                                                                                    |
| CA Key File Format                                                                                                    |
| ● PEM <sup>©</sup> DER                                                                                                    |
| PEM Passphrase (For Encrypted CA Key)                                                                                                    |
| CA Serial File Number*                                                                                                    |
| /nsconfig/ssl/ns-root.srl                                                                                                    |
| Create Close                                                                                                    |
| 按 Create                                                                                                    |

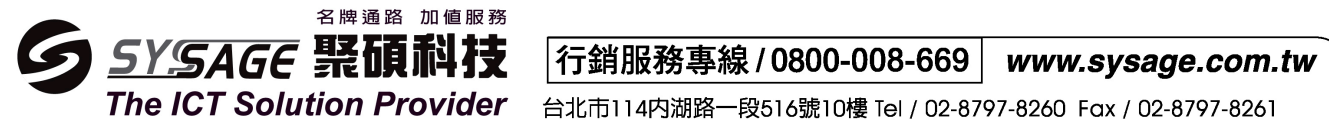

# (4).安裝憑證

Configuration->Traffic Management->SSL->Certificates 選 Install

| Dashboard Config                                | guration | Reporting                                                                                                | Documentation          | Downloads       |
|-------------------------------------------------|----------|----------------------------------------------------------------------------------------------------|------------------------|-----------------|
| + System<br>+ AppExpert                         |          | NetScaler > Traffic Management > SSL > SSL Certificates       Install     Update       Delete     Action |                        | ¢               |
| Traffic Management     Load Balancing           |          | Name  Name                                                                                               | Days to Expire<br>5794 | Status<br>Valid |
| Content Switching     Cache Redirection     DNS |          |                                                                                                    |                        |                 |
| + GSLB<br>— SSL                                 | •        |                                                                                                    |                        |                 |
| Certificates                                    |          |                                                                                                    |                        |                 |

# 名稱自取.pair

Certficate File Name 選剛剛創的 test123.cert Key File Name 選一開始創的 key

| Dashboard Configur                   | tion Reporting                            | Documentation Do |
|--------------------------------------|-------------------------------------------|------------------|
| Back                                 |                                           |                  |
| Install Certificate                  |                                           |                  |
| Certificate-Key Pair Name*           |                                           |                  |
| Test123.pair                         |                                           |                  |
| Certificate and Key files are stored | n the folder /nsconfig/ssl/ on appliance. |                  |
| Certificate File Name*               |                                           |                  |
| test123.cert                         | Browse 🔻 🕇                                |                  |
| Key File Name                        |                                           |                  |
| test.key                             | Browse 🔻 🛨                                |                  |
| Certificate Format                   |                                           |                  |
| ● PEM ◎ DER                          |                                           |                  |
| Password                             |                                           |                  |
|                                      | 0                                         |                  |
| Certificate Bundle                   |                                           |                  |
| Notify When Expires                  |                                           |                  |
| 30                                   |                                           |                  |
|                                      |                                           |                  |
| Install                              |                                           |                  |

# 點 Install

| <b>SYSAGE</b><br>The ICT Solut                                                                                                    | 名牌通路 加值服務<br><b>民碩科技</b><br>ion Provider                | <b>行銷服務專約</b><br>台北市114内湖路-                                                                              | <b>泉 / 0800-008-6</b><br>-段516號10樓 Tel /                         | <b>669 <i>www.s</i></b><br>02-8797-8260 Fa | <b>ysage.cor</b><br>x / 02-8797-82 | <b>n.tw</b> |
|----------------------------------------------------------------------------------------------------|---------------------------------------------------------|----------------------------------------------------------------------------------------------------|------------------------------------------------------------------|--------------------------------------------|------------------------------------|-------------|
| 接下來要把創好的憑證<br>先在 services 加一台 we<br>Fraffic Management->Lo                                                                                                    | .pair 綁在 vip 上<br>b server port 80<br>pad Balancing->Se | (如何加 serve<br>ervices                                                                                    | er 請參考三 Loa                                                      | ad Balance)                                |                                    |             |
| + AppExpert<br>- Traffic Management<br>- Load Balancing<br>Virtual Servers<br>Services<br>Services<br>Services<br>Monitors<br>Metric Tables<br>Servers<br>- John Services 後到 Traffi | Services Auto Detecte<br>Add Edit D<br>Name<br>> web02  | Internal Servi<br>elete Statistics Actio<br>State IP Address/Domai<br>Up 172.16.18.64<br>Load Balancin   | ces<br>n v<br>n Name Port Protocol<br>80 HTTP<br>g->Virtual Serv | Max Clients Max Red<br>0<br>ers Add 創い     | quests Cache Type<br>0 SERVER      | Search 🔻    |
| Dashboard Configuration                                                                                                    | Reporting                                               |                                                                                                    |                                                                  | Document                                   | tation Downlo                      | Dads 💭      |
| Load Balancing Virtual Server Basic Settings Name* Webvip Protocol* SSL IP Address Type* IP Address                                                                                 |                                                         |                                                                                                    |                                                                  | Н                                          | elp                                | >           |
| IP Address*<br>172 . 16 . 18 . 43<br>Port*<br>443<br>► More<br>OK Cancel                                                                                                    | ] [] IPv6 []                                            |                                                                                                    |                                                                  |                                            |                                    |             |
| Bind 上一個 Load Balar<br>Load Balancing Virtual Server<br>Basic Settings                                                                                                    | ncing Virtual serve                                     | er service Bind                                                                                          | ing ->OK                                                         | н                                          | elp                                | >           |
| NamewebvipProtocolSSLStateDownIP Address172.16.18.43Port443Traffic Domain0                                                                                                    |                                                         | Listen Priority<br>Listen Policy Expression<br>Range<br>Redirection Mode<br>RHI State<br>AppFlow Logging | -<br>1<br>IP<br>PASSIVE<br>ENABLED                               |                                            |                                    |             |
| Services and Service Groups  1 Load Balancing Virtual Server Servi No Load Balancing Virtual Server Servi OK                                                                        | ice Binding<br>rviceGroup Binding                       |                                                                                                    |                                                                  | >                                          |                                    |             |

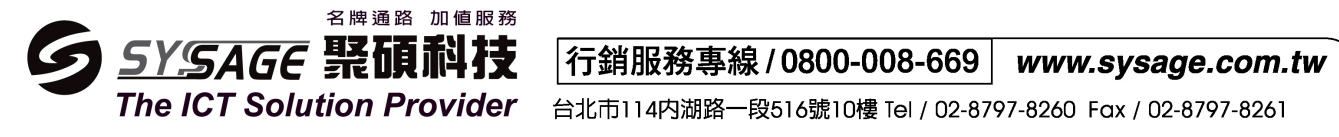

# 點 No server Certificate

| Certificates          |   |
|-----------------------|---|
| No Server Certificate | > |
| No CA Certificate     | > |
| ОК                    |   |

# Click to select

| U DACK                            | Server Certificate Binding | × |
|-----------------------------------|----------------------------|---|
| Load Balancing Virtual Server   B | Select Server Certificate* |   |
| oad Balancing Virtual Server      | Click to select > +        |   |
|                                   | Server Certificate for SNI |   |
| Basic Settings                    | Bind Close                 |   |

### 選剛剛創的 test123.pair ->OK

|                               | Install Update Delete Action - |                | Search 🔻 |
|-------------------------------|--------------------------------|----------------|----------|
| _oad Balancing Virtual Server | Name                           | Days to Expire | Status   |
|                               | ⊘ ► ns-server-certificate      | 5794           | Valid    |
|                               |                                | 364            | Valid    |
|                               | OK Close                       |                | 8        |
| D' 1                          |                                |                |          |

#### Bind

| Server Certificate Binding | ×                                                                                                    |
|----------------------------|----------------------------------------------------------------------------------------------------|
| Select Server Certificate* |                                                                                                    |
| Test123.pair > +           |                                                                                                    |
| Server Certificate for SNI |                                                                                                    |
| Bind Close                 |                                                                                                    |
|                            | Server Certificate Binding Select Server Certificate* Test123.pair Server Certificate for SNI Bind Close |

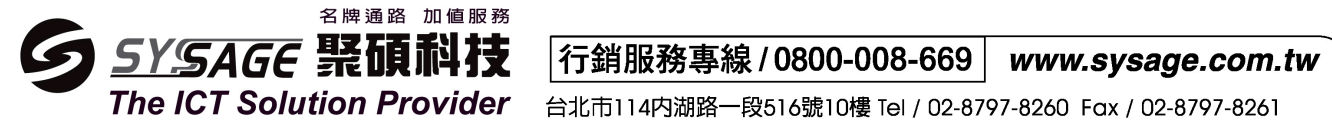

Load Balancing Virtual Server Export as a Template

| Basic Settings                 |                              |                                             |                |                 | И           | lelp                | >           |
|--------------------------------|------------------------------|---------------------------------------------|----------------|-----------------|-------------|---------------------|-------------|
| Name webvip<br>Protocol SSL    |                              | Listen Priority<br>Listen Policy Expression | -              |                 | A           | dvanced             |             |
| IP Address 172.16.18.43        |                              | Redirection Mode                            | IP             |                 |             | + Policies          |             |
| Port <b>443</b>                |                              | RHI State                                   | PASSIVE        |                 |             |                     |             |
| Traffic Domain 0               |                              | AppFlow Logging                             | ENABLED        |                 |             | + SSL Ciphers       |             |
| Services and Service Grou      | ps                           |                                             |                |                 | (           | + SSL Policies      |             |
| 1 Load Balancing Virtual Serve | er Service Binding           |                                             |                |                 | > (         | + SSL Profile       |             |
| No Load Balancing Virtual Ser  | ver ServiceGroup Binding     |                                             |                |                 | > (         | + SSL Parameters    |             |
| Certificates                   |                              |                                             |                |                 | (           | + Method            |             |
| 1 Server Certificate           |                              |                                             |                |                 | > (         | + Persistence       |             |
| No CA Certificate              |                              |                                             |                |                 | > (         | + Protection        |             |
| ECC Curve                      |                              |                                             |                |                 | ×           | + Profiles          |             |
| 4 ECC Curves                   |                              |                                             |                |                 | >           | + Push              |             |
| Done                           |                              |                                             |                |                 |             | -                   |             |
| e                              |                              |                                             |                |                 |             | 1) I A A A A        |             |
|                                |                              |                                             |                |                 |             |                     |             |
| ystem                          | NetScaler > Traffic Manageme | ent $>$ Load Balancing $>$ V                | irtual Servers |                 |             | ¢                   |             |
| ppExpert                       | Add Edit De                  | elete Enable Disa                           | ble Statistics | Action 🔻        |             |                     | Search 🔹    |
| raffic Management              | Name State Effective         | re State IP Address F                       | ort Protocol   | Method          | Persistence | % Health            | Traffic Dom |
| Load Balancing                 | Name State Effectiv          | 172161942                                   | 442 661        |                 | NONE        | 100.00% 1 UD/0 DOWN |             |
| Virtual Convers                | 🕨 webvip 💿 Up                | 1/2.10.18.43                                | 445 55L        | LEASTCONNECTION | NOINE       | 100.00% 1 0P/0 DOWN |             |

完成

|                             | 名牌通路 加值服務                    |                                                             |                      |                |
|-----------------------------|------------------------------|-------------------------------------------------------------|----------------------|----------------|
| <b>SY</b> SAGE              | € 聚碩科技                       | 行銷服務專線 / 0800-008-669                                       | www.sysage           | e.com.tw       |
| The ICT Sol                 | lution Provider              | 台北市114内湖路一段516號10樓 Tel / 02-87                              | 97-8260 Fax / 02-8   | 797-8261       |
| 四、Content Sw                | vitching                     |                                                             |                      |                |
|                             |                              |                                                             |                      |                |
| 測試環境                        |                              |                                                             |                      |                |
| Web1 172.16.18.63           |                              |                                                             |                      |                |
| Web2 172.16.18.64           |                              |                                                             |                      |                |
| 請牛建立 LB vserver             | 加下層                          |                                                             |                      |                |
| Webly vin 172 16 19         | 2 2 1                        |                                                             |                      |                |
| webiv vip 172.16.16         | 0.231                        |                                                             |                      |                |
| Web2v vip 1/2.16.18         | 8.232                        |                                                             |                      |                |
| + System                    | NetScaler > Traffic Manageme | ent > Load Balancing > Virtual Servers                      |                      | ¢ 🛛 🚱 🗧 🔚      |
| + AppExpert                 | Add Edit D                   | elete Enable Disable Statistics Action 🔻                    |                      | Search 🔻       |
| - Traffic Management        | Name State Effective         | State IP Address Port Protocol Method                       | Persistence % Health | Traffic Doma   |
| Load Balancing              | ▶ web1v 💿 Up 💿 Up            | 172.16.18.231 80 HTTP LEASTCONNECTION                       | NONE 100.00% 1 UF    | P/0 DOWN       |
| Virtual Servers<br>Services | ▶ web2v 💿 Up 💿 Up            | 172.16.18.232 80 HTTP LEASTCONNECTION                       | NONE 100.00% 1 UF    | P/0 DOWN       |
| + System                    | NetScaler > Traffic Manageme | ent > Content Switching > Content Switching Virtual Servers |                      | ¢   Ø   🖬      |
| Traffic Management          | Add Edit D                   | elete Statistics Action -                                   |                      | Search 🔻       |
| + Load Balancing            | Name Create a new Content    | Switching Virtual Server ate IP Address Pr                  | ort Protocol         | Traffic Domain |
| - Content Switching         | No items                     |                                                             |                      |                |
| Virtual Servers             |                              |                                                             |                      |                |
| Policy Labels               |                              |                                                             |                      |                |
| Actions                     |                              |                                                             |                      |                |
| 龄 l Nama、ID 、Ok             | / >Dono                      |                                                             |                      |                |
| 前八 Inallie、IF -> OF         |                              |                                                             |                      |                |
| + Back                      |                              |                                                             |                      |                |
| Content Switching Virtual S | Server                       |                                                             |                      |                |
| Basic Settings              |                              |                                                             | Help                 | >              |
| Name*                       |                              |                                                             |                      |                |
| CCVIP                       |                              |                                                             |                      |                |
| Protocol*                   |                              |                                                             |                      |                |
| НТТР                        | •                            |                                                             |                      |                |
| IP Address Type*            | •                            |                                                             |                      |                |
| IP Address*                 |                              |                                                             |                      |                |
| 172 . 16 . 18 . 23          | 13 IPv6 🕐                    |                                                             |                      |                |
| Port* 80                    |                              |                                                             |                      |                |
| ▶ More                      |                              |                                                             |                      |                |
| OK Cancel                   |                              |                                                             |                      |                |

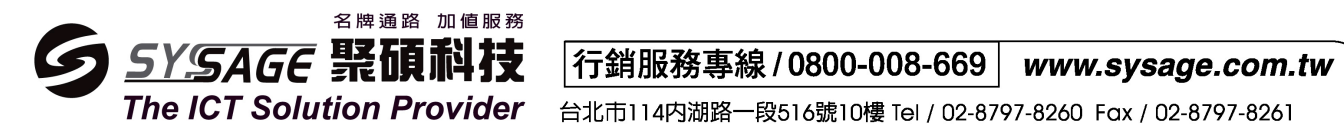

# 新增 policy

#### Configuration->Traffic Management->Content Switching->Policies Click Add

| ⊢ System                                                                                                    | NetScaler > Traffic Manageme                                                                                                    | ent > Content Switchin | g > Content Switching Pol | icies             | ¢ ()   |      |
|----------------------------------------------------------------------------------------------------|----------------------------------------------------------------------------------------------------|------------------------|---------------------------|-------------------|--------|------|
| + AppExpert                                                                                                    | Add Edit D                                                                                                    | Action                 | •                         |                   | Sear   | ch 🔻 |
| Traffic Management                                                                                                    | Name                                                                                                    | Action Log Action      |                           | Expression        | Domain | Hite |
| + Load Balancing                                                                                                    | No items                                                                                                    | Logradon               | Unit                      | Expression        | Domain | 1110 |
| <ul> <li>Content Switching</li> </ul>                                                                                                    |                                                                                                    |                        |                           |                   |        |      |
| Virtual Servers                                                                                                    |                                                                                                    |                        |                           |                   |        |      |
| Policy Labels                                                                                                    |                                                                                                    |                        |                           |                   |        |      |
| Policies                                                                                                    |                                                                                                    |                        |                           |                   |        |      |
| Actions                                                                                                    |                                                                                                    |                        |                           |                   |        |      |
| 1 Nome 海平 Evn                                                                                                    | rossion Editor                                                                                                    |                        |                           |                   |        |      |
| 小人 Name 夜話 Exp                                                                                                    |                                                                                                    |                        |                           |                   |        |      |
| Back                                                                                                    |                                                                                                    |                        |                           |                   |        |      |
| Create Content Switching Policy                                                                                                    |                                                                                                    |                        |                           |                   |        |      |
| Jame*                                                                                                    |                                                                                                    |                        |                           |                   |        |      |
| CCpolicy                                                                                                    | อ                                                                                                    |                        |                           |                   |        |      |
|                                                                                                    |                                                                                                    |                        |                           |                   |        |      |
| T Clion                                                                                                    | +                                                                                                    |                        |                           |                   |        |      |
|                                                                                                    |                                                                                                    |                        |                           |                   |        |      |
| .og Action                                                                                                    | 1                                                                                                    |                        |                           |                   |        |      |
| •                                                                                                    | T /                                                                                                    |                        |                           |                   |        |      |
| Jomain                                                                                                    |                                                                                                    |                        |                           |                   |        |      |
|                                                                                                    |                                                                                                    |                        |                           |                   |        |      |
| Expression 🔘 URL                                                                                                    |                                                                                                    |                        |                           |                   |        |      |
| Evoression*                                                                                                    |                                                                                                    |                        |                           | Expression Editor |        |      |
|                                                                                                    |                                                                                                    |                        |                           | Expression Editor |        |      |
| Operators   Saved Policy Express                                                                                                    | ions   Frequently Used Expression                                                                                                    | ons 🔻                  |                           | Clear             |        |      |
|                                                                                                    | on and then type '.' to get the next set of                                                                                                    | options                |                           |                   |        |      |
| Press Control+Space to start the expression                                                                                                    | 21 B                                                                                                    |                        |                           |                   |        |      |
| Press Control+Space to start the expressic                                                                                                    |                                                                                                    |                        |                           |                   |        |      |
| Press Control+Space to start the expression                                                                                                    |                                                                                                    |                        |                           | Evaluate          |        |      |
| Press Control+Space to start the expressio                                                                                                    | RI >CONTAIN(Stri                                                                                                    | ng)>龄〉/r               | s >Done>Crea              | Evaluate          |        |      |
| Press Control+Space to start the expression<br>witch to Classic Syntax<br>译革 HTTP>REQ>UF                                                                                                    | RL>CONTAIN(Strin                                                                                                    | ng)>輸入 /r              | s >Done>Crea              | Evaluate          |        |      |
| Press Control+Space to start the expressio<br>witch to Classic Syntax<br>對翠 HTTP>REQ>UF<br>Back                                                                                                    | RL>CONTAIN(Strin                                                                                                    | ng)>輸入 /r              | s >Done>Crea              | Evaluate          |        |      |
| Press Control+Space to start the expression<br>witch to Classic Syntax<br>译革 HTTP>REQ>UF<br>Back<br>Create Content Switching Policy                                                                                                    | RL>CONTAIN(Strin                                                                                                    | ng)>輸入 /r              | is >Done>Crea             | Evaluate          |        |      |
| Press Control+Space to start the expression<br>witch to Classic Syntax<br>译革 HTTP>REQ>UF<br>Back<br>Create Content Switching Policy<br>Jame* Eb                                                                                                    | RL>CONTAIN(Strip                                                                                                    | ng)>輸入 /r              | ıs >Done>Crea             | Evaluate          |        |      |
| Press Control+Space to start the expression<br>witch to Classic Syntax<br>学業HTTP>REQ>UF<br>Back<br>Create Content Switching Policy                                                                                                    | RL>CONTAIN(Strip                                                                                                    | ng)>輸入 /r              | is >Done>Crea             | Evaluate          |        |      |
| Press Control+Space to start the expression<br>witch to Classic Syntax<br>学 HTTP>REQ>UF<br>Back<br>Create Content Switching Policy<br>Lame* Exc<br>CCpolicy                                                                                                    | RL>CONTAIN(Strin                                                                                                    | ng)>輸入 /r              | s >Done>Crea              | Evaluate          |        |      |
| Press Control+Space to start the expression<br>witch to Classic Syntax<br>译 HTTP>REQ>UF<br>Back Create Content Switching Policy Lame* Expression CCpolicy Lation                                                                                                    | RL>CONTAIN(Strip<br>cpression Editor                                                                                                    | ng)>輸入 /r              | s >Done>Crea              | Evaluate          |        |      |
| Press Control+Space to start the expression<br>witch to Classic Syntax<br>译單 HTTP>REQ>UF<br>Back<br>Create Content Switching Policy<br>lame* Es<br>CCpolicy<br>witcion Es                                                                                                    | RL>CONTAIN(Strip                                                                                                    | ng)>輸入 /r              | is >Done>Crea             | Evaluate          |        |      |
| Press Control+Space to start the expression<br>witch to Classic Syntax<br>学 HTTP>REQ>UF<br>Back Create Content Switching Policy Clame* Expression CCpolicy Ction Og Action                                                                                                    | RL>CONTAIN(Strip       Rpression Editor       Expression Editor                                                                                                    | ng)>輸入 /r              | is >Done>Crea             | Evaluate          |        |      |
| Press Control+Space to start the expression<br>witch to Classic Syntax<br>建翠 HTTP>REQ>UF<br>Back Create Content Switching Policy Name* CCpolicy Netion Og Action Domain                                                                                                    | CONTAIN(Strip                                                                                                    | ng)>輸入 /r              | IS >Done>Crea             | Evaluate          |        |      |
| Press Control+Space to start the expression<br>Switch to Classic Syntax<br>建澤 HTTP>REQ>UF<br>Back Create Content Switching Policy Name* CCpolicy Action Cog Action Cog Action Comain                                                                                                    | CONTAIN(Strip<br>CONTAIN(Strip<br>CONTAINS(String)<br>Select                                                                                                    | ng)>輸入 /r<br>-         | IS >Done>Crea             | Evaluate          |        |      |
| Press Control+Space to start the expression<br>witch to Classic Syntax<br>学 HTTP>REQ>UF<br>Back<br>Create Content Switching Policy<br>Lame* Es<br>CCpolicy<br>Lection<br>og Action<br>Domain<br>Expression O URL                                                                                                    | RL>CONTAIN(Strip<br>cpression Editor<br>Expression Editor<br>HTTP • REQ<br>CONTAINS(String)<br>Select •<br>Done Cancel                                                | ng)>輸入 /r              | s >Done>Crea              | Evaluate          |        |      |
| Press Control+Space to start the expression<br>witch to Classic Syntax<br>学 理 HTTP>REQ>UF<br>Back  Create Content Switching Policy  Lame* CCpolicy Lame* CCpolicy Lame* CCpolicy Lame* CCpolicy Lame* CCpolicy Lame* CCpolicy Lame* CCpolicy Lame* CCpolicy Lame* CCpolicy Lame* CCpolicy Lame* CCpolicy Lame* CCpolicy Lame* CCpolicy Lame* CCpolicy Lame* CCpolicy Lame* CCpolicy Lame* CCpolicy Lame* Lame* Lam | RL>CONTAIN(Strip)       cpression Editor       HTTP       CONTAINS(String)       Select       Done       Cancel       Preview Expression                              | ng)>輸入 /r              | Is >Done>Crea             | Evaluate          |        |      |
| Press Control+Space to start the expression<br>Switch to Classic Syntax                                                                                                    | CONTAIN(Strip<br>Contained to r<br>Contained to r<br>Contained to r<br>Contained to r<br>Select •<br>Done Cancel<br>Preview Expression<br>HTTP.REQ.URLCONTAINS("/nc") | ng)>輸入 /r              | Is >Done>Crea             | Evaluate          |        |      |

Switch to Classic Syntax

| <b>2</b> SY.SAGE                                                                                                    | <b>疑碩科技</b>                                                                                                    | 行銷服務專                                       | 線 / 0800-00      | 8-669 <i>w</i> i | ww.sysag      | e.com.tw       |
|----------------------------------------------------------------------------------------------------|----------------------------------------------------------------------------------------------------|---------------------------------------------|------------------|------------------|---------------|----------------|
| The ICT Soluti                                                                                                    | on Provider                                                                                                    | 台北市114内湖路-                                  | 一段516號10樓 Te     | el / 02-8797-82  | 60 Fax / 02-1 | 8797-8261      |
| 创 content switch vserv                                                                                                    | er 點兩下 CCV                                                                                                    | VIP                                         |                  |                  |               |                |
| pExpert                                                                                                    | Add Edit De                                                                                                    | lete Statistics Action                      | n 👻              |                  |               | Search 🔻       |
| iffic Management                                                                                                    | Vame                                                                                                    | Sta                                         | te IP Address    | Port             | Protocol      | Traffic Domain |
| Load Balancing                                                                                                    | CVIP                                                                                                    | • ا                                         | Jp 172.16.18.233 | 80               | НТТР          | 0              |
| Virtual Servers                                                                                                    |                                                                                                    |                                             |                  |                  |               |                |
| 工框                                                                                                    |                                                                                                    |                                             |                  |                  |               |                |
| ← Back                                                                                                    |                                                                                                    |                                             |                  |                  |               |                |
| ontent Switching Virtual Server                                                                                                    |                                                                                                    |                                             |                  |                  |               |                |
| Basic Settings                                                                                                    |                                                                                                    |                                             |                  |                  | Help          | >              |
| CC//ID                                                                                                    |                                                                                                    |                                             |                  |                  |               |                |
| Protocol HTTP                                                                                                    |                                                                                                    | Listen Priority<br>Listen Policy Expression | -                |                  | Advanced      |                |
| State UP<br>IP Address 172.16.18.233                                                                                                    |                                                                                                    | Range<br>Traffic Domain                     | 1<br>0           |                  | + Policies    | :              |
| Port 80                                                                                                    |                                                                                                    | RHI State<br>AppFlow Logging                | PASSIVE<br>true  |                  | + Protect     | ion            |
|                                                                                                    |                                                                                                    |                                             |                  |                  | + Profiles    | ;              |
| CS Policy Binding                                                                                                    |                                                                                                    |                                             |                  |                  | + Push        |                |
| No Content Switching Policy Bound                                                                                                    |                                                                                                    |                                             |                  | >                | (+) Authen    | tication       |
| No Default Load Balancing Virtual Server                                                                                                    | Bound                                                                                                    |                                             |                  | /                |               |                |
| Done                                                                                                    |                                                                                                    |                                             |                  |                  | (+) Traffic   | Settings       |
| 睪剛剛創的 policy 和                                                                                                    | 設定 Target LB                                                                                                   | Virtual Server                              | ſ                |                  |               |                |
| icy 選剛剛創的 CCpo                                                                                                    | licy                                                                                                    |                                             |                  |                  |               |                |
| get LB Virtual Server                                                                                                    | 選擇 web1v                                                                                                    |                                             |                  |                  |               |                |
| ← Back                                                                                                    | Policy Binding                                                                                                 |                                             |                  |                  |               |                |
|                                                                                                    | Policy Binding                                                                                                 |                                             |                  |                  |               |                |
| ontent Switching Virtual Serve                                                                                                    | Select Policy*                                                                                                 | > +                                         |                  |                  |               |                |
|                                                                                                    | copolicy                                                                                                    |                                             |                  |                  |               |                |
| Basic Settings                                                                                                    |                                                                                                    |                                             |                  |                  |               |                |
| Basic Settings Name CCVIP                                                                                                    | More                                                                                                    |                                             |                  |                  |               |                |
| Basic Settings Name CCVIP Protocol HTTP State UP                                                                                                    | More<br>Binding Details                                                                                        |                                             |                  |                  |               |                |
| Basic Settings       Name     CCVIP       Protocol     HTTP       State     UP       IP Address     172.16.18.233                                             | More Binding Details Priority* 100                                                                             |                                             |                  |                  |               |                |
| Basic Settings       Name     CCVIP       Protocol     HTTP       State     UP       IP Address     172.16.18.233       Port     80                           | More Binding Details Priority* 100 Goto Expression*                                                            |                                             |                  |                  |               |                |
| Basic Settings       Name     CCVIP       Protocol     HTTP       State     UP       IP Address     172.16.18.233       Port     80                           | More Binding Details Priority* 100 Goto Expression* END                                                        |                                             |                  |                  |               |                |
| Basic Settings Name CCVIP Protocol HTTP State UP IP Address 172.16.18.233 Port 80 CS Policy Bipding                                                           | More Binding Details Priority* 100 Goto Expression* END Invoke LabelType*                                      |                                             |                  |                  |               |                |
| Basic Settings       Name     CCVIP       Protocol     HTTP       State     UP       IP Address     172.16.18.233       Port     80         CS Policy Binding | More Binding Details Priority* 100 Goto Expression* END Invoke LabelType* None T                               |                                             |                  |                  |               |                |
| Basic Settings         Name       CCVIP         Protocol       HTTP         State       UP         IP Address       172.16.18.233         Port       80       | More Binding Details Priority* 100 Goto Expression* END Invoke LabelType* None Toget 1 of Details View 1 web1v | ▼<br>▼<br>▼<br>★ > + ₹                      |                  |                  |               |                |

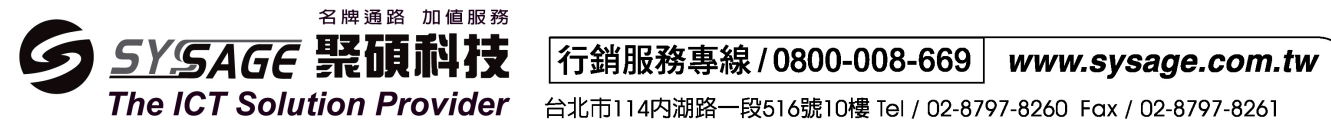

設定 Default LB Virtual Server

Content Switching Virtual Servers Policy Labels

| ← Back                                      |                                                                 |                   |                          |      |           |                |   |
|---------------------------------------------|-----------------------------------------------------------------|-------------------|--------------------------|------|-----------|----------------|---|
|                                             |                                                                 |                   |                          |      |           |                |   |
| Content Switching Virtual Serv              | /er                                                             |                   |                          |      |           |                |   |
| Basic Settings                              |                                                                 |                   |                          | /    | Help      |                | ł |
| Name CCVIP<br>Protocol HTTP                 | Listen Priority<br>Listen Policy Exp                            | -<br>ression -    |                          |      | Advanced  |                |   |
| State UP<br>IP Address <b>172.16.18.233</b> | Range<br>Traffic Domain                                         | 1<br>O<br>DASSIV  |                          |      | + Policie | 5              |   |
| Port                                        | AppFlow Loggin<br>Comments                                      | g true            | -                        |      | + Protec  | tion           |   |
| CS Policy Binding                           |                                                                 |                   |                          |      |           |                |   |
| 1 Content Switching Policy                  |                                                                 |                   |                          | >    | + Push    |                |   |
| No Default Load Balancing Virtual Ser       | ver Bound                                                       |                   |                          | >    | + Auther  | ntication      |   |
| 選擇另外一個 web2v ->                             | > Create->Done Configure Content Switching Virtual Server to Lo | ad Balancing Virt | aal Server Binding       | -11  |           |                |   |
|                                             | Configure Content Switching Virtual Serve                       | er to Load Balan  | cing Virtual Server Bin  | ding |           |                |   |
| Pasia Sattings                              | Default Load Balancing Virtual Server Name                      |                   |                          |      |           |                |   |
|                                             | Hits                                                            |                   |                          |      |           |                |   |
|                                             | Create                                                          |                   |                          |      |           |                |   |
| 設定完成                                        |                                                                 |                   |                          |      |           |                |   |
| + System                                    | NetScaler > Traffic Management > Content Switch                 | ing > Content S   | witching Virtual Servers |      |           | ¢   😗   🖡      |   |
| + AppExpert                                 | Add Edit Delete Statistics                                      | Action            |                          |      |           | Search 🔻       |   |
| - Traffic Management                        | Name                                                            | State             | IP Address               | Port | Protocol  | Traffic Domain |   |
| + Load Balancing                            | CCVIP                                                           | <b>⊖</b> Up       | 172.16.18.233            | 80   | нттр      |                | 0 |

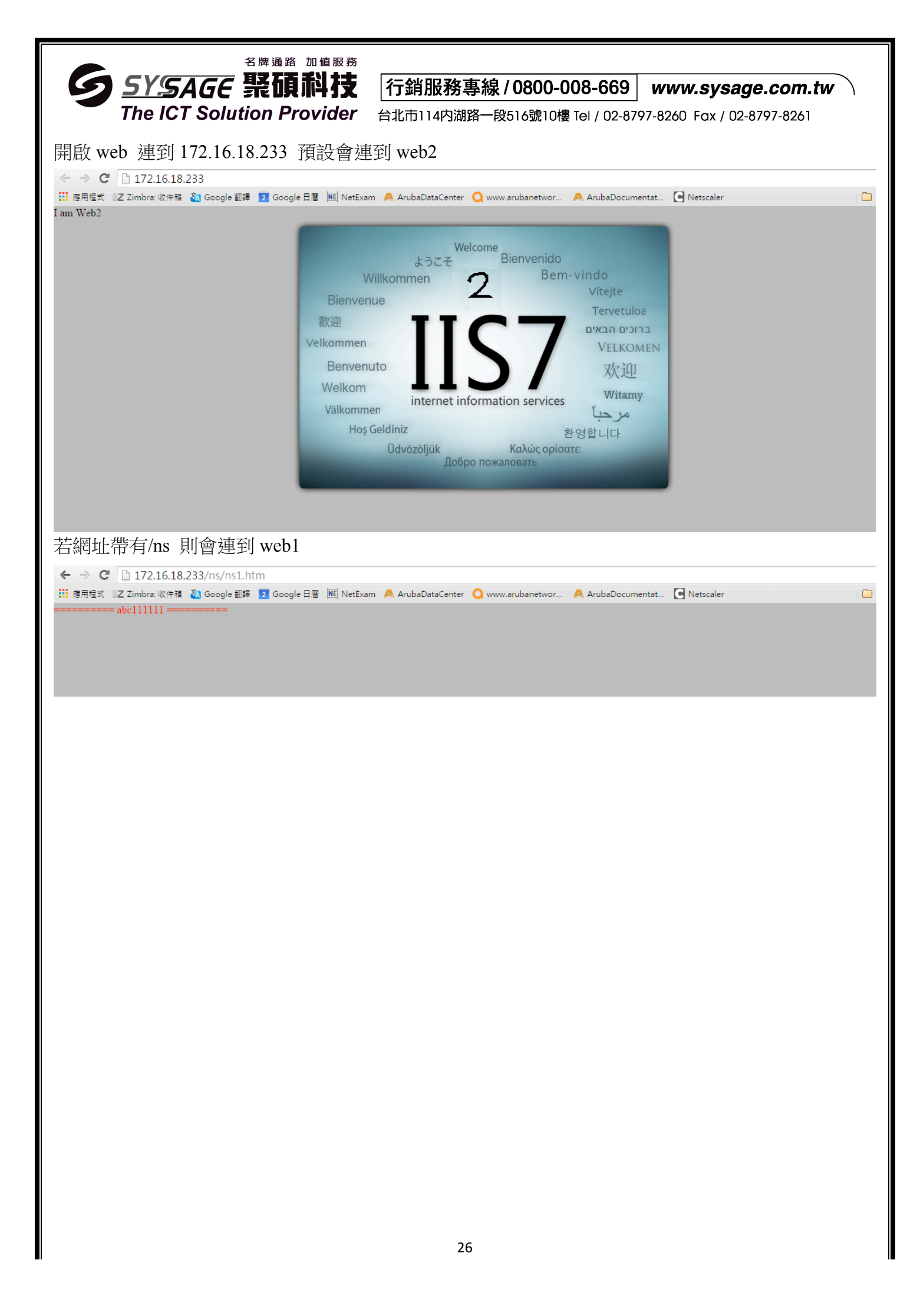

|              | 名牌通路    | 加値服務   |
|--------------|---------|--------|
| SYSAGE       | 聚碩      | 科技     |
| The ICT Solu | tion Pr | ovider |

行銷服務專線 / 0800-008-669 www.sysage.com.tw

台北市114内湖路一段516號10樓 Tel / 02-8797-8260 Fax / 02-8797-8261

# 五、High Availability

IP

(1)NS01

-NSIP: 172.16.18.60 (預先當 primary) (2)NS02 (Stay secondary) -NSIP:172.16.18.90

步驟如下

先讓 NS02 Stay Secondary

先登入第二台 172.16.18.90

# Configuration->System->High Availability 選自己 click Edit

| SetScaler VPX (30)      | 0)                                                               | Info<br>NS10.5 55.8.nc | Logout CITRIX     |
|-------------------------|------------------------------------------------------------------|------------------------|-------------------|
| Dashboard Configuration | Reporting                                                        | Documentation          | Downloads 🔅       |
| — System                | NetScaler > System > High Availability > Nodes                   |                        | ¢   😧   🗖         |
| Licenses                |                                                                  |                        |                   |
| Settings                | Nodes Route Monitors Failover Interface Set                      |                        |                   |
| Diagnostics             |                                                                  |                        |                   |
| High Availability       | Add Edit Delete Statistics Action                                |                        |                   |
| NTP Servers             | ID IP Addres Modify the selected HA Node Master State Node State | INC Sync               | hronization State |
| Reports                 | 0 172.16.18.90 TestNS Primary 🕞 Up                               |                        |                   |
| · Profiles              |                                                                  |                        |                   |
| + User Administration   |                                                                  |                        |                   |

### 選 Stay Secondary->OK

| ← Back                                                                                                    | 3 |
|----------------------------------------------------------------------------------------------------|---|
| Configure HA Node                                                                                                    |   |
| ID                                                                                                    |   |
|                                                                                                    |   |
| 172 . 16 . 18 . 90                                                                                                    |   |
| High Availability Status*                                                                                                    |   |
| ENABLED (Actively Participate in H 🔽 🕜                                                                                                    |   |
| STAY PRIMARY STAY SECONDARY (Remain in Listen Mode) Primary                                                                                 |   |
| DISABLED (Do not participate in HA)<br>STAY SECONDARY (Remain in Listen Mode)<br>Primary node will propagate contriguation to the secondary |   |
| Fail-safe Mode                                                                                                    |   |
| Maintain one primary node even when both nodes are unhealthy                                                                                |   |
| Sync VLAN                                                                                                    |   |
| Internel                                                                                                    |   |

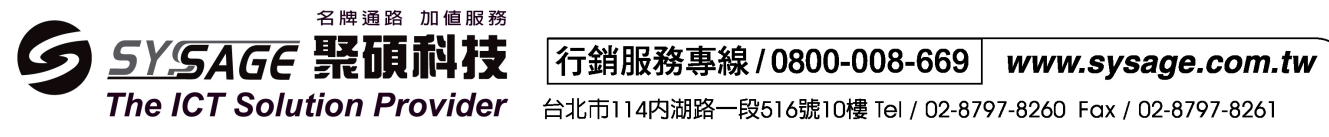

之後登入第一台 172.16.18.60

Configuration->System->High Availability->Add

|  | 💦 NetScal                                                              | er VPX (3000  | )           |                 |                      |              |            | Info<br>NS10.5 55.8.n | c - Logout           | CİTRIX' |
|--|------------------------------------------------------------------------|---------------|-------------|-----------------|----------------------|--------------|------------|-----------------------|----------------------|---------|
|  | Dashboard                                                              | Configuration | Reporting   |                 | _                    |              | ſ          | Oocumentation         | Downloads            | ۵       |
|  | System     Licenses     Settings     Diagnostics     Hinh Availability |               | NetScaler > | System > High / | Availability > Nodes |              |            |                       | Φ                    | 0       |
|  |                                                                        |               | Nodes       | Route Monitors  | Failover Interface   | : Set        |            |                       |                      |         |
|  |                                                                        |               | Add         | Edit De         | lete Statistics      | Action 👻     |            |                       |                      |         |
|  | NTP Servers                                                            |               | ID IP       | Address         | Host Name            | Master State | Node State | INC S                 | ynchronization State |         |
|  | Reports                                                                |               | 0 172       | 2.16.18.60      | NSo2                 | Primary      | 🔵 Up       |                       |                      |         |

### 輸入第二台 IP 位址&帳密 > Create

| NetScaler VPX (3000)                                                                                                    | Info<br>NS10.5 55.8.nc 🔻 | Logout    | CITRIX. |
|----------------------------------------------------------------------------------------------------|--------------------------|-----------|---------|
| Dashboard Configuration Reporting                                                                                                    | Documentation            | Downloads | ۵       |
| ← Back                                                                                                    |                          |           | 0       |
| Create HA Node                                                                                                    |                          |           |         |
| Remote Node IP Address*          172       16       18       90       IPv6         Image: Configure remote system to participate High Availability setup       Image: Configure remote system to participate High Availability setup         Image: Turn Off HA Monitor interface/channels that are down       Image: Turn on INC(Independent Network Configuration) mode on self node |                          |           |         |
| Remote System Login Credential                                                                                                    |                          |           |         |
| User Name nsroot                                                                                                    |                          |           |         |
| Password                                                                                                    |                          |           |         |
| Create                                                                                                    |                          |           |         |

# 顯示同步成功

| 💸 NetScaler VPX (3000)            |                                        |                     |               | Info<br>NS10.5 55.8.n | c.▼ Logout <b>CiTRIX</b> |
|-----------------------------------|----------------------------------------|---------------------|---------------|-----------------------|--------------------------|
| Dashboard Configuration           | Reporting                              |                     |               | Documentation         | Downloads 🔅              |
| — System                          | NetScaler > System > High Availability | Nodes               |               |                       | ¢   0                    |
| ·· Licenses<br>·· Settings        | Nodes Route Monitors F                 |                     |               |                       |                          |
| Diagnostics<br>High Availability  | Add Edit Delete                        | Statistics Action - |               |                       |                          |
| NTP Servers                       | ID IP Address Host Nam                 | e Master State      | Node State    | INC                   | Synchronization State    |
| Reports                           | 0 172.16.18.60 NSo2                    | Primary             | 🔵 Up          | DISABLED              | ENABLED                  |
| Profiles     tuber Administration | 1 172.16.18.90                         | Secondary           | Staysecondary | DISABLED              | SUCCESS                  |

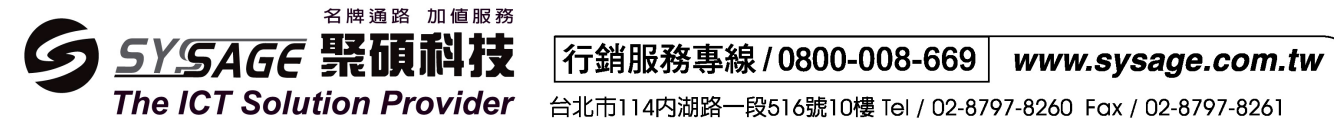

# 再把第二台 Stay Secondary 調整成 ENABLED (Actively Participate in HA)

| ← Back                                                       | • |
|--------------------------------------------------------------|---|
| Configure HA Node                                            |   |
| ID<br>O<br>IP Address                                        |   |
| 172 . 16 . 18 . 90                                           |   |
| High Availability Status* STAY SECONDARY (Remain in Lis      |   |
| Primary node will propagate configuration to the Secondary   |   |
| Fail-safe Mode                                               |   |
| Maintain one primary node even when both nodes are unhealthy |   |
| Sync VLAN                                                    |   |
|                                                              |   |

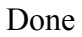

| S SYSAGE                                                                                                    |                                                                                                    | 行銷服務                                                                | 事線/080                                                                     | 0-008-669                                                                                                    | www.sys                                                                                      | age.com.tw                                                                           |
|----------------------------------------------------------------------------------------------------|----------------------------------------------------------------------------------------------------|---------------------------------------------------------------------|----------------------------------------------------------------------------|----------------------------------------------------------------------------------------------------|----------------------------------------------------------------------------------------------|--------------------------------------------------------------------------------------|
| 六、故障排除                                                                                                    | ution Provider                                                                                                    | 百北市114内流                                                            | 朋格─段516號                                                                   | IU樓 IEI / U2-87                                                                                                    | 97-8260 Fax /                                                                                | 02-8797-8261                                                                         |
| 開原廠 Case 處理                                                                                                    |                                                                                                    |                                                                     |                                                                            |                                                                                                    |                                                                                              |                                                                                      |
| (1) 使用瀏覽器登入]                                                                                                    | https://www.citrix.c                                                                                                    | om/account                                                          |                                                                            |                                                                                                    |                                                                                              |                                                                                      |
| CITRIX <sup>®</sup> Products                                                                                                    | Downloads Suppo                                                                                                    | rt & Services                                                       | Partners                                                                   |                                                                                                    | Sign In                                                                                      | Q                                                                                    |
| Your Citrix a<br>Download trial software<br>Participate in community s<br>Access Synergy Live webca<br>Update your profile<br>Additionally, cus<br>Manage licenses<br>Create and track support of<br>Renew and manage maint<br>And more<br>(2) 點選 Support & Se<br>Citreix Product | CCOUNT ENG<br>support forums<br>asts<br>Stomers can:<br>cases – (with active contraction<br>tenance programs<br>ervices ->Open a succession<br>cts Downloads      | ables y(<br>tt)<br>pport case<br>Support &                          | SU to:                                                                     | Partners                                                                                                    | Sign In  Login ID: Password: Sign In Reset Password Create Account Partners: Go to the new I | Partnar<br>Sign Out                                                                  |
| My Accou<br>Welcome<br>NEW Citrix Security<br>Citrix.com. Please c<br>Partner Activities<br>Sales Kits, PNDs, Custome<br>Marketing, Price List and<br>Go to Partner Central<br>Licensing<br>Activate and Allocate                                                                 | Get Support Select a product or Search Support Open a support case Search product docum Read Knowledge Cent Explore support and n programs Request a support sale | ب<br>م<br>nentation ه<br>ter articles ه<br>naintenance<br>es call ه | Consultin<br>Browse co<br>Contact C<br>Training a<br>Browse tr<br>Become C | g Services<br>onsulting offering<br>Citrix Consulting of<br>nd Certificatio<br>aining catalog of<br>Citrix Certified of | X<br>gs<br>n                                                                                 | citrix<br>Lifecycle<br>Manage<br>Simplify deploy<br>on-going mana<br>Citrix workload |

| Т                                | he ICT Solution Provider                                  | <br>台北市114内湖路-                                                                                                    | -段516號10樓 Tel / 02-8                                                                           |                                                   |
|----------------------------------|-----------------------------------------------------------|----------------------------------------------------------------------------------------------------|------------------------------------------------------------------------------------------------|---------------------------------------------------|
| 選擇]                              | NetScaler ADC*                                            |                                                                                                    |                                                                                                |                                                   |
| nttps://ww                       | vw.citrix.com/support/open-a-support-case/                |                                                                                                    |                                                                                                |                                                   |
|                                  | Select a product below to open a ti                       | cket                                                                                                    | For general qu                                                                                 |                                                   |
|                                  | online for technical assistance with                      |                                                                                                    | maintenance,                                                                                   |                                                   |
|                                  | troublochooting brook fiv requests                        | and                                                                                                    | update or mer                                                                                  |                                                   |
|                                  | AppDNA*                                                   |                                                                                                    | select a region                                                                                |                                                   |
|                                  | Citrix Content Delivery Analytics                         | requires                                                                                                    | Customer Sup                                                                                   |                                                   |
|                                  | CloudPlatform*                                            | scription                                                                                                    | Please select                                                                                  |                                                   |
|                                  | CloudPortal Business Manager*                             | clude                                                                                                    |                                                                                                |                                                   |
|                                  | CloudPortal Services Manager*<br>GoToAssist Monitoring    |                                                                                                    | Or view Custor                                                                                 |                                                   |
|                                  | GoToAssist Remote Support<br>GoToAssist Service Desk      | 30                                                                                                    | GoTo product :                                                                                 |                                                   |
|                                  | GoToMeeting                                               | ımbers <b>⊙</b>                                                                                                    |                                                                                                |                                                   |
|                                  | GoloMyPC                                                  |                                                                                                    |                                                                                                |                                                   |
|                                  | GoToWebinar                                               |                                                                                                    |                                                                                                |                                                   |
|                                  | HiDef Corporate                                           | mated tro                                                                                                    | ublachaa                                                                                       |                                                   |
|                                  | NetScaler ADC*                                            |                                                                                                    | uDieshou                                                                                       |                                                   |
|                                  | NetScaler Gateway*<br>Podio                               | om Citrix that an                                                                                                    | alyzes your log                                                                                |                                                   |
| 輸入國                              | 翻鍵字搜尋後, 點選 Open a C                                       | s for hundreds of                                                                                                    | known issues                                                                                   |                                                   |
| •                                |                                                           |                                                                                                    |                                                                                                |                                                   |
| ITR                              | XIX°                                                      |                                                                                                    |                                                                                                |                                                   |
| oto Coso                         | Existing Cases Entitlements / Product Author              | izations                                                                                                    |                                                                                                |                                                   |
| ate Case                         | Existing Cases Entitlements / Product Author              | Izations                                                                                                    |                                                                                                |                                                   |
| reate a C                        | ase                                                       |                                                                                                    |                                                                                                |                                                   |
| cate a c                         | elcome to the case creation page. On the right, you w     | ill find articles that may h<br>f description or subject fo                                                          | nelp with your particular query. T<br>or your issue and click Search, th                       | he article<br>he Open a                           |
| We                               | a Dife                                                    |                                                                                                    |                                                                                                |                                                   |
| We                               | Sugg                                                      | ested Articles                                                                                                    |                                                                                                |                                                   |
| Enter a l                        | a bire<br>Sugg<br>prief description of your issue.        | ested Articles<br>w to Add Drop-Down N                                                                               | lenu with Domain Names on L                                                                    | ogon Pag                                          |
| We<br>Enter a l<br>netsaler      | brief description of your issue.                          | ested Articles<br>w to Add Drop-Down N<br>is article describes how to<br>the proper server.                          | lenu with Domain Names on L<br>o add a drop-down menu with do                                  | ogon Paç<br>omain nar                             |
| We<br>Enter a l<br>netsaler      | brief description of your issue.                          | ested Articles<br>w to Add Drop-Down M<br>is article describes how t<br>the proper server.<br>X118657   NetScaler Ga | lenu with Domain Names on L<br>o add a drop-down menu with do<br>teway 10.1, Access Gateway 10 | ogon Pa <u>r</u><br>omain nar<br>I, NetScalı      |
| Enter a l<br>netsaler<br>S       | brief description of your issue.<br>Free Cancel           | ested Articles<br>w to Add Drop-Down M<br>is article describes how t<br>the proper server.<br>X118657   NetScaler Ga | lenu with Domain Names on L<br>o add a drop-down menu with do<br>teway 10.1, Access Gateway 10 | <mark>ogon Paç</mark><br>omain nar<br>I, NetScalı |
| We<br>Enter a l<br>netsaler<br>S | brief description of your issue.<br>This<br>Search Cancel | ested Articles<br>w to Add Drop-Down M<br>is article describes how t<br>the proper server.<br>X118657   NetScaler Ga | lenu with Domain Names on L<br>o add a drop-down menu with do<br>teway 10.1, Access Gateway 10 | ogon Par<br>omain nar<br>I, NetScalı              |

| <b>龄</b> λ                                                                                                    | 络毗语 Dragand                                                                                                    |                                                                     |                                                                                                    |                                                                                                    |                                             |  |
|----------------------------------------------------------------------------------------------------|----------------------------------------------------------------------------------------------------|---------------------------------------------------------------------|----------------------------------------------------------------------------------------------------|----------------------------------------------------------------------------------------------------|---------------------------------------------|--|
| 111八 111 11 11 11 11 11 11 11 11 11 11 1                                                                                                    | 版和思Proceed                                                                                                    |                                                                     |                                                                                                    |                                                                                                    |                                             |  |
| TRIX                                                                                                    |                                                                                                    |                                                                     |                                                                                                    |                                                                                                    |                                             |  |
| Case Existing Cases Enti                                                                                                    | ements / Product Authorizations                                                                                                    |                                                                     |                                                                                                    |                                                                                                    |                                             |  |
| ate a Case                                                                                                    |                                                                                                    |                                                                     |                                                                                                    |                                                                                                    |                                             |  |
| Welcome to the case creation                                                                                                    | page. On the right, you will find articles t<br>a brief description or                                                                                                    | hat may help with you<br>subject for your issue                     | r particular query. The article list updates as you<br>and click Search, the Open a Case option will b                                                                                                    | n make selection<br>be displayed.                                                                     |                                             |  |
| put Serial Number:                                                                                                    | Serial No.                                                                                                    | 1                                                                   |                                                                                                    |                                                                                                    |                                             |  |
| Select an Entitlement:                                                                                                    |                                                                                                    |                                                                     |                                                                                                    |                                                                                                    |                                             |  |
| Entitlement Name                                                                                                    | Org Na                                                                                                    | me Org Id                                                           | Products Covered                                                                                                    |                                                                                                    |                                             |  |
| - Partner Support                                                                                                    | Distributor Sysag<br>Compe                                                                                                    | e Technology<br>ny Ltd.                                             | Citrix AppDNA;Citrix Bytemobile;Citrix Cloud<br>CloudPlatform;Citrix CloudPortal Business M<br>CloudPortal Services Manager;Citrix EdgeSit<br>NetScaler;Citrix NetScaler Gateway;Citrix Pa<br>Manager;Citrix NetScaler Gateway;Citrix Ya<br>Manager;Citrix NetApp Curdamentals;Citrix X<br>enApp;Citrix XenApp Curdamentals;Citrix XenServi<br>XenDesktop;Citrix XenMobile;Citrix XenServi                                                                                                    | Bridge;Citrix<br>lanager;Citrix<br>ght;Citrix<br>issword<br>l-in-a-Box;Citr<br>KenClient;Citri:<br>er |                                             |  |
|                                                                                                    |                                                                                                    |                                                                     |                                                                                                    |                                                                                                    |                                             |  |
| O                                                                                                    | nical Support                                                                                                    |                                                                     |                                                                                                    |                                                                                                    |                                             |  |
| n't see your product? Contact Tect<br>輸入故障描述<br>Information<br>Case Number                                                                                                    | nical Support.<br>、硬體版本和聯                                                                                                    | ■<br>絡人等資                                                           | oceed Cancel<br>【訊後點選 Save                                                                                                    | Status Open                                                                                           |                                             |  |
| n't see your product? Contact <u>Tect</u><br>輸入故障描述<br>Information<br>Case Number<br>Severity                                                                                                    | nical Support.<br>、硬體版本和聯<br>Severity 3 3<br>For critical or urgent issues please                                                                                                    | ₽<br>SA人等資<br>contact us by phon                                    | oceed Cancel<br>全訊後點選 Save<br>e. Our Technical Support numbers are listed                                                                                                    | Status Open                                                                                           |                                             |  |
| on't see your product? Contact <u>Tech</u><br>輸入故障描述<br>Information<br>Case Number<br>Severity<br>Subject                                                                                                    | nical Support.<br>、硬體版本和聯<br>Severity 3<br>For critical or urgent issues please<br>Inetscaler error                                                                                                    | ₽<br>Contact us by phon                                             | oceed Cancel<br>全訊後點選 Save<br>e. Our Technical Support numbers are listed                                                                                                    | Status Open                                                                                           |                                             |  |
| on't see your product? Contact Tech<br>輸入故障描述<br>Information<br>Case Number<br>Severity<br>Subject<br>Description                                                                                                    | nical Support.<br>、硬體版本和聯<br>Severity 3<br>For critical or urgent issues please<br>Inetscaler error                                                                                                    | End 大等望                                                             | oceed Cancel<br>各訊後點選 Save<br>e. Our Technical Support numbers are listed                                                                                                    | Status Open                                                                                           |                                             |  |
| on't see your product? Contact Tech<br>輸入故障描述<br>Information<br>Case Number<br>Severity<br>Subject<br>Description<br>Business Impact                                                                                                    | nical Support.<br>、硬體版本和聯<br>Severity 3<br>For critical or urgent issues please<br>netscaler error<br>test 123                                                                                                    | ₽<br>S <sup>i</sup> 絡人等資<br>econtact us by phon                     | oceed Cancel<br>至訊後點選 Save<br>e. Our Technical Support numbers are listed                                                                                                    | Status Open                                                                                           |                                             |  |
| n't see your product? Contact <u>Tect</u><br>輸入故障描述<br>Information<br>Case Number<br>Severity<br>Subject<br>Description<br>Business Impact                                                                                                    | nical Support.<br>、硬體版本和聯<br>Severity 3<br>Severity 3<br>For critical or urgent issues please<br>Inetscaler error<br>Itest 123                                                                                                    | ₽<br>SA人等望                                                          | oceed Cancel<br>在新後點選 Save                                                                                                    | Status Open<br>here.                                                                                  |                                             |  |
| on't see your product? Contact Teed<br>輸入故障描述<br>Information<br>Case Number<br>Severity<br>Subject<br>Description<br>Business Impact<br>ort Information<br>Entitlement                                                                                                    | nical Support.<br>、硬體版本和聯<br>Severity 3 3<br>For critical or urgent issues please<br>netscaler error<br>test 123                                                                                                    | Pr<br>約人等望<br>contact us by phon                                    | oceed Cancel<br>全部後點選 Save<br>e. Our Technical Support numbers are listed                                                                                                    | Status Open                                                                                           |                                             |  |
| n't see your product? Contact <u>Teet</u><br>輸入故障描述<br>Information<br>Case Number<br>Severity<br>Subject<br>Description<br>Business Impact<br>ort Information<br>Entitlement<br>Service Product                                                                                                    | nical Support.<br>、硬體版本和聯<br>Severity 3<br>For critical or urgent issues please<br>netscaler error<br>test 123<br>45881791 - Partner Support Distr<br>NetScaler                                                                                          | ibutor                                                              | oceed Cancel<br>全部後點選 Save<br>e. Our Technical Support numbers are listed                                                                                                    | Status Open                                                                                           | NetScaler                                   |  |
| n't see your product? Contact Teed<br>輸入故障描述<br>Information<br>Case Number<br>Severity<br>Subject<br>Description<br>Business Impact<br>ort Information<br>Entitlement<br>Service Product<br>Version                                                                                                    | nical Support.<br>、硬體版本和瞭<br>Severity 3<br>For critical or urgent issues please<br>netscaler error<br>test 123<br>45881791 - Partner Support Distr<br>NetScaler<br>10.5                                                                                  | ibutor                                                              | ceeed Cancel<br>在加加加加加加加加加加加加加加加加加加加加加加加加加加加加加加加加加加加加                                                                                                    | Status Open                                                                                           | NetScaler                                   |  |
| n't see your product? Contact <u>Tect</u><br>輸入故障描述<br>Information<br>Case Number<br>Severity<br>Subject<br>Description<br>Business Impact<br>ort Information<br>Entitlement<br>Service Product<br>Version<br>scount / Contact Information                                                                           | nical Support.<br>、 硬 體 版 本 和 聯<br>Severity 3 ③<br>For critical or urgent issues please<br>netscaler error<br>test 123<br>45881791 - Partner Support Distr<br>NetScaler ©<br>10.5 ◎                                                                      | E<br>A<br>A<br>C<br>Contact us by phon<br>ibutor<br>Don't see y     | oceed Cancel<br>S 訊後點選 Save<br>e. Our Technical Support numbers are listed<br>                                                                                                    | Status Open<br>I here.                                                                                | NetScaler                                   |  |
| m't see your product? Contact Teed<br>輸入故障描述<br>Information<br>Case Number<br>Severity<br>Subject<br>Description<br>Business Impact<br>ort Information<br>Entitlement<br>Service Product<br>Version<br>account / Contact Information                                                                                 | nical Support.<br>、 硬 體 版 本 和 聯<br>Severity 3 ③<br>For critical or urgent issues please<br>netscaler error<br>test 123<br>45881791 - Partner Support Distr<br>NetScaler ③<br>10.5 ③                                                                      | End 人等望<br>A C 等望<br>I contact us by phon<br>I ibutor               | oceed Cancel S 訊後點選 Save e. Our Technical Support numbers are listed                                                                                                    | Status Open<br>I here.                                                                                | NetScaler                                   |  |
| n't see your product? Contact Teed<br>輸入故障描述<br>Information<br>Case Number<br>Severity<br>Subject<br>Description<br>Business Impact<br>ort Information<br>Entitlement<br>Service Product<br>Version<br>Scount / Contact Information<br>Account Name<br>Contact                                                       | nical Support.<br>、 硬 體 版 本 和 瞭<br>Severity 3<br>For critical or urgent issues please<br>netscaler error<br>test 123<br>45881791 - Partner Support Distr<br>NetScaler<br>10.5<br>Sysage Technology Company Ltd.<br>David Shao<br>davidshao@sysage.com.tw | ibutor                                                              | oceed Cancel Cancel Ca | Status Open<br>I here.                                                                                | NetScaler                                   |  |
| m't see your product? Contact Teed<br>輸入故障描述<br>Information<br>Case Number<br>Severity<br>Subject<br>Description<br>Business Impact<br>ort Information<br>Entitlement<br>Service Product<br>Version<br>Scount / Contact Information<br>Account Name<br>Contact<br>Contact Email<br>Other Communication Email         | nical Support.<br>、 硬 體 版 本 和 略<br>Severity 3<br>For critical or urgent issues please<br>netscaler error<br>test 123<br>45881791 - Partner Support Distr<br>NetScaler<br>10.5<br>Sysage Technology Company Ltd.<br>David Shao<br>davidshao@sysage.com.tw | E<br>A<br>A<br>Contact us by phon<br>ibutor<br>Don't see y          | e. Our Technical Support numbers are listed  e. Our Technical Support numbers are listed  composition  Proc  our Version? Contact Technical Support.  Ac  Preferred Callback  Preferred L                                                                                                    | Status Open<br>I here.<br>duct Line Citrix<br>count ID                                                | NetScaler                                   |  |
| m't see your product? Contact Teed<br>輸入故障描述<br>Information<br>Case Number<br>Severity<br>Subject<br>Description<br>Business Impact<br>ort Information<br>Entitlement<br>Service Product<br>Version<br>Contact Information<br>Account Name<br>Contact<br>Contact Email<br>Other Communication Email<br>Customer Name | nical Support.<br>、 硬 體 版 本 和 瞭<br>Severity 3<br>For critical or urgent issues please<br>netscaler error<br>test 123<br>45881791 - Partner Support Distr<br>NetScaler<br>10.5<br>Sysage Technology Company Ltd<br>David Shao<br>davidshao@sysage.com.tw  | Error<br>· 為各人等望<br>· contact us by phon<br>· ibutor<br>Don't see y | oceed Cancel E 訊後點選 Save e. Our Technical Support numbers are listed                                                                                                    | Status Open<br>I here.<br>duct Line Citrix<br>count ID<br>: Number 886 (2<br>anguage Chine            | NetScaler<br>) 87978260<br>se (Traditional) |  |

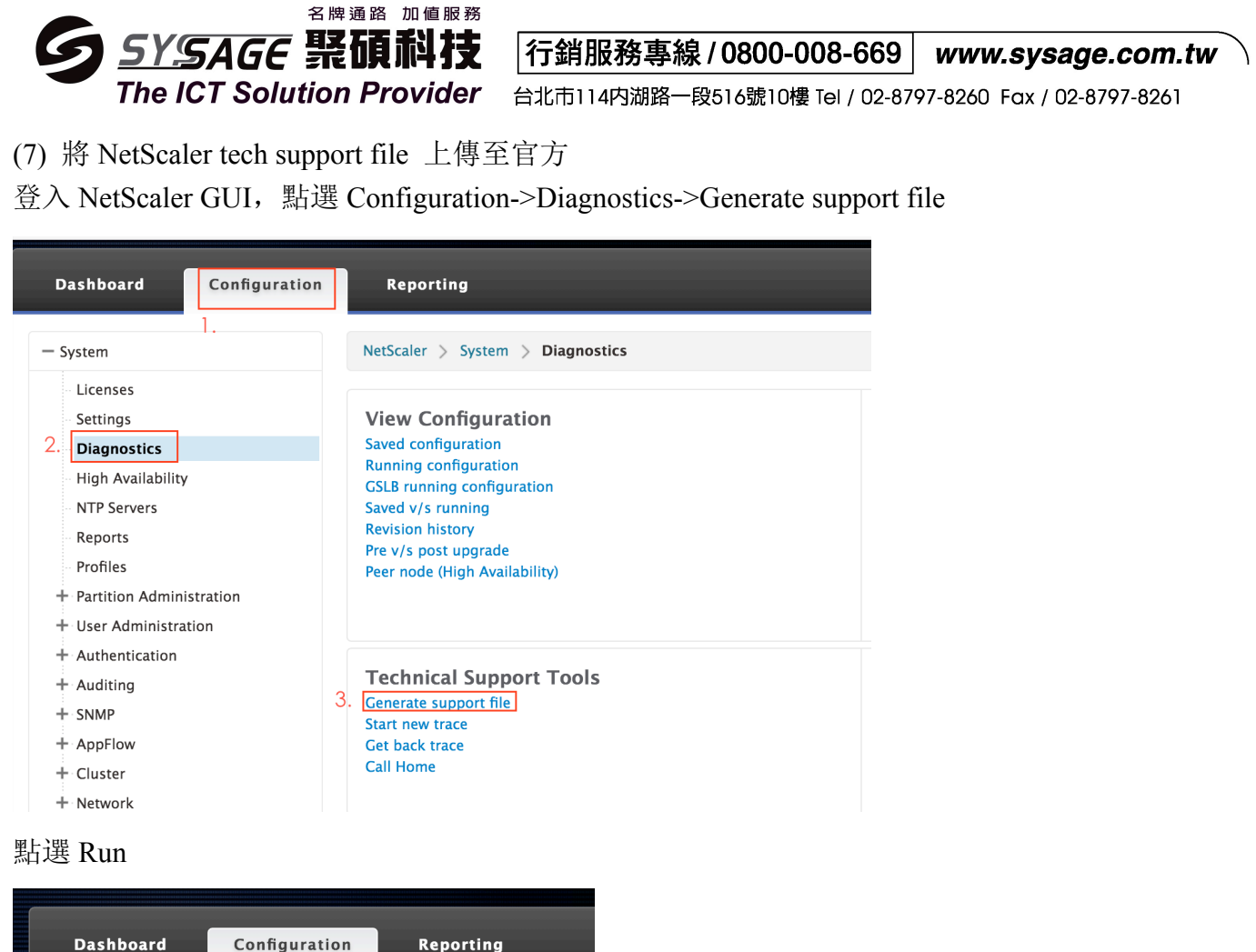

| Dashboard    | Configuration | Reporting |
|--------------|---------------|-----------|
| Tech Support |               |           |
| Scope        |               |           |
| NODE         | \$            |           |
| Run Close    |               |           |

#### 下載 Tech Support file

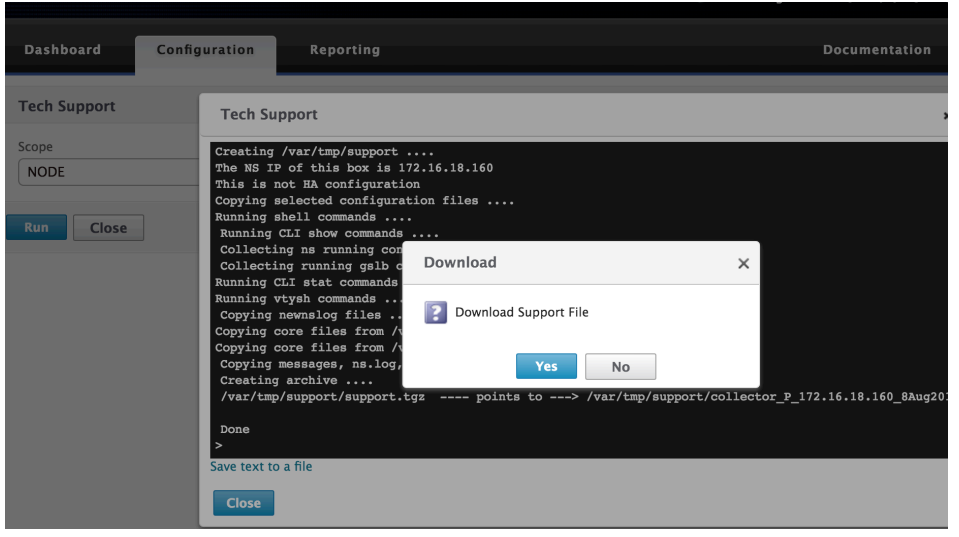

| SYSAGE 緊<br>The ICT Solution                                                                                          | <sup>2路加値服務</sup><br>頁科技<br>Provider    | <b>行銷服務</b><br>台北市114内湖 | 事 <b>線 / 080</b><br><sup>调路一段516號</sup> | <b>0-00</b><br>10樓 Te | <b>8-669 www.sysage.com.tw</b><br>el / 02-8797-8260 Fax / 02-8797-8261 | ) |
|----------------------------------------------------------------------------------------------------|-----------------------------------------|-------------------------|-----------------------------------------|-----------------------|------------------------------------------------------------------------|---|
| 瀏覽網站 https://taas.citrix.co                                                                                           | m,登入後                                   | 點選 Tools                | ->Upload D                              | Data                  |                                                                        |   |
| Citrix Insight Services                                                                                               |                                         |                         |                                         |                       |                                                                        |   |
| ts New   Workspace   Archive                                                                                          |                                         | Searc                   | ch                                      | ٩                     | Tools Filter 4                                                         |   |
| ssues Product                                                                                                    | Description                             |                         | Upload Identifier                       |                       | Cisco ACI Converter<br>Upload Data                                     |   |
| sues Product<br>輸入 Case ID, 並上傳剛剛庭<br>Upload Log Files<br>Case<br>Number:<br>(optional)<br>Description:<br>(optional) | Description<br>董出的 suppo<br>Upload File | ort.tgz 檔案<br>或是可撥打     | Upload Identifier                       | 1 93                  | 6 主動聯繫。                                                                |   |